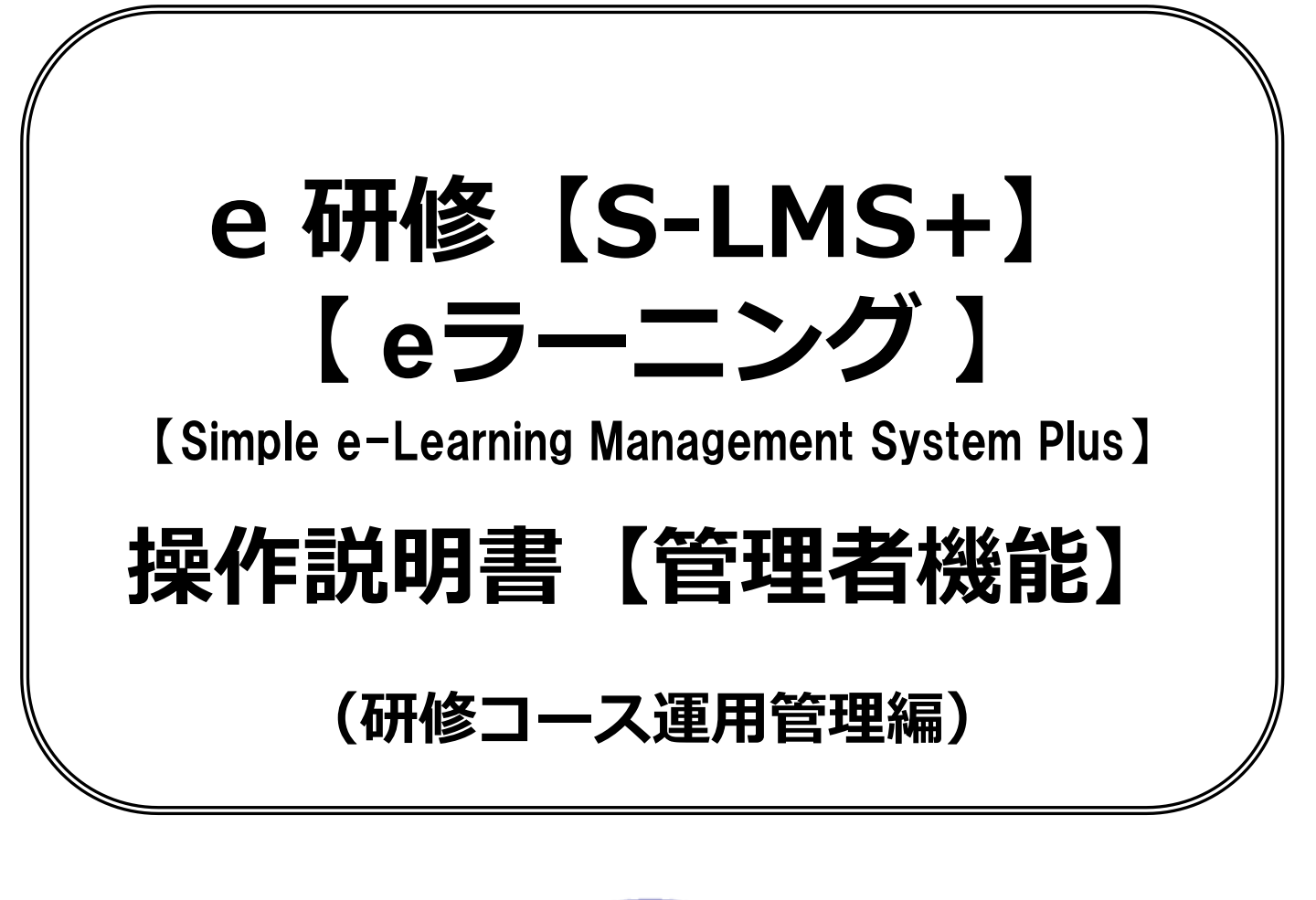

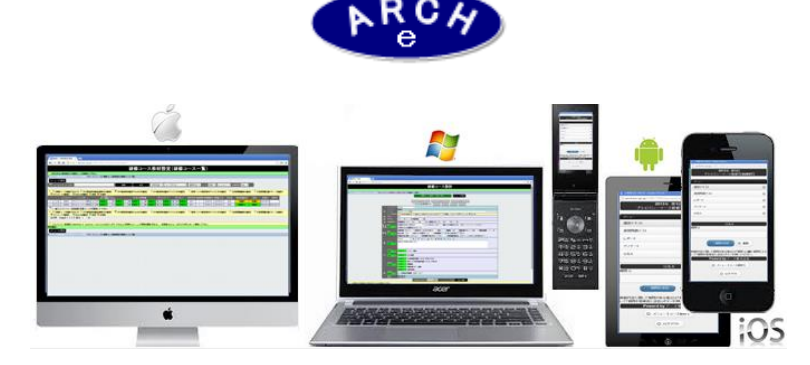

2019年7月 Ver.4.0 アーチ株式会社

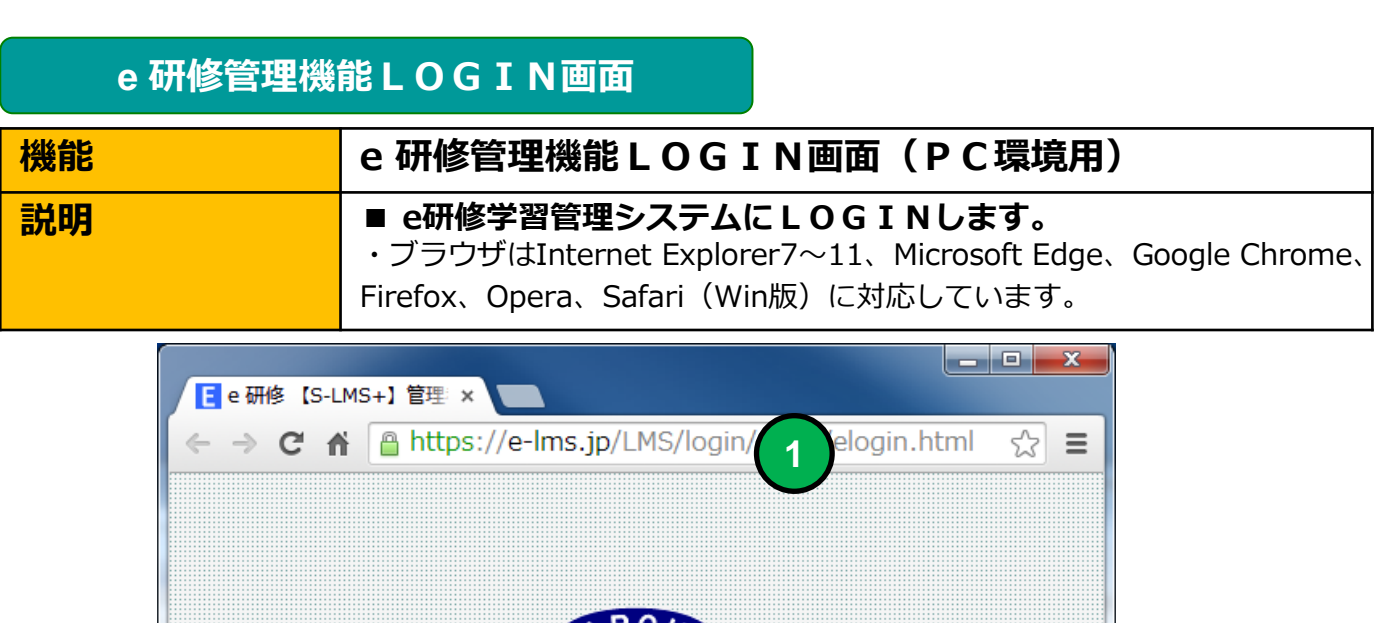

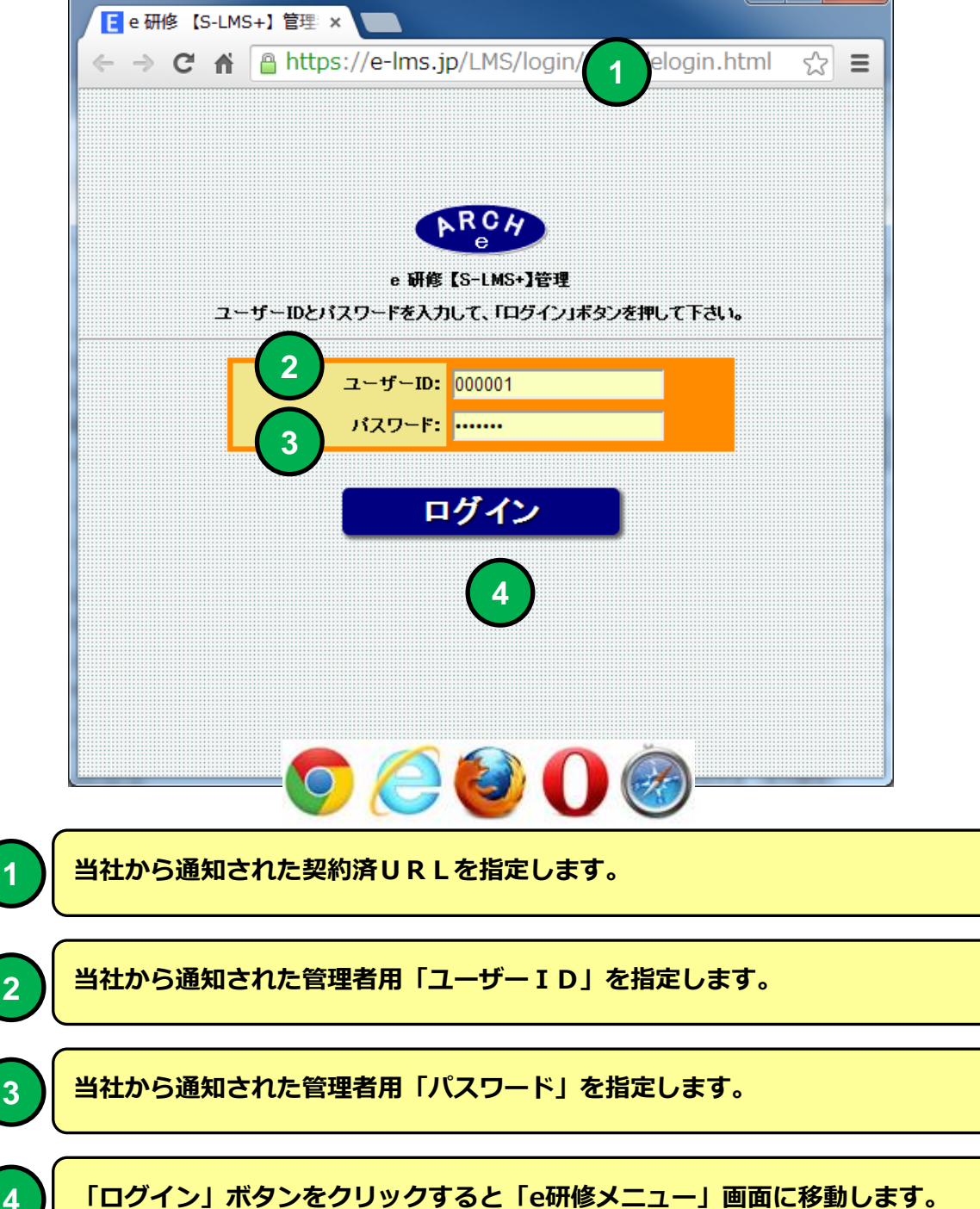

## e 研修メインメニュー

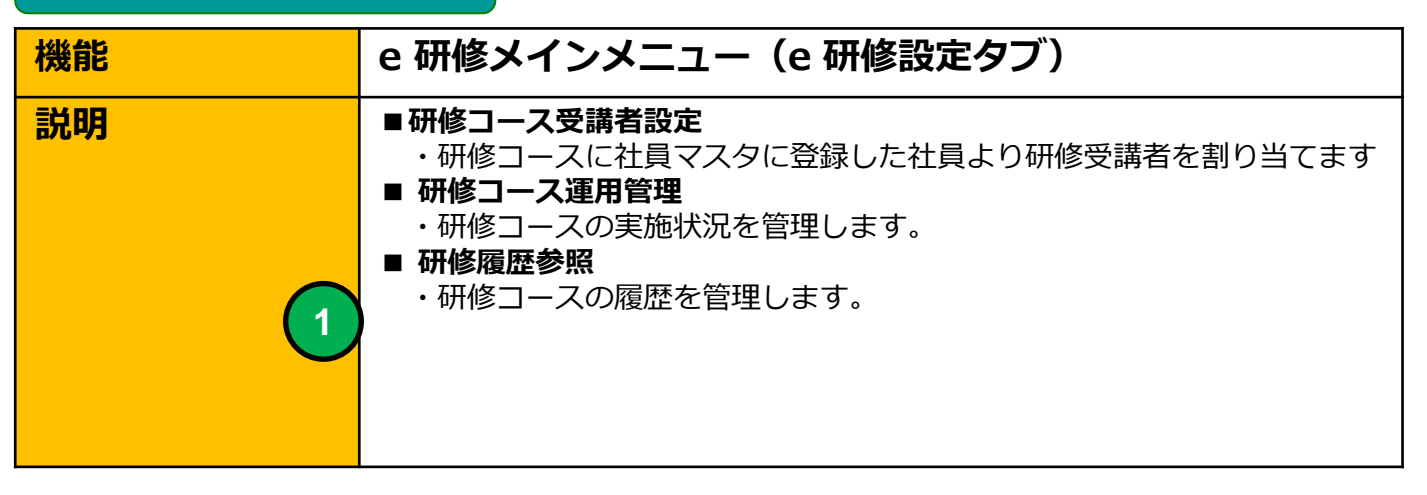

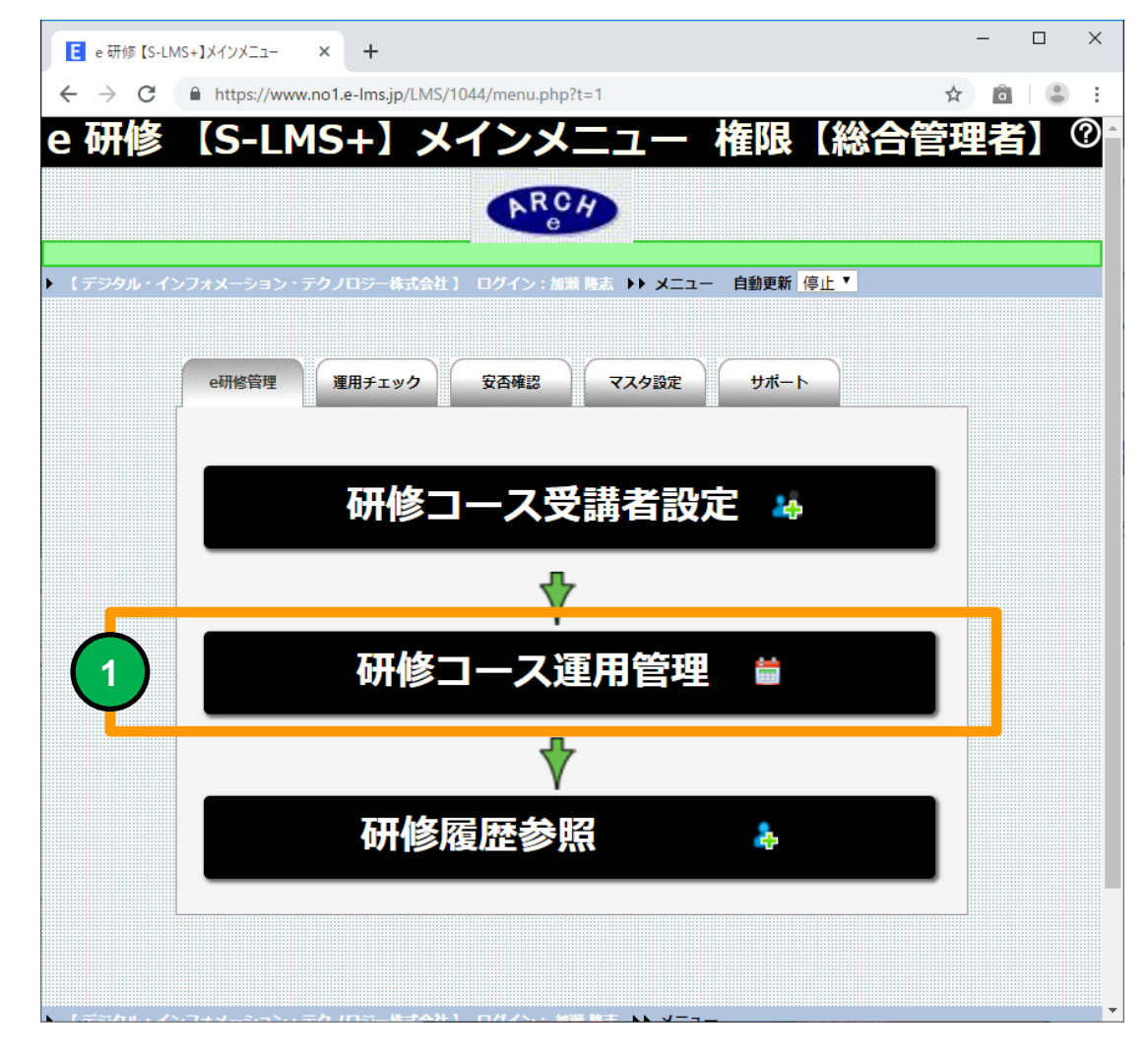

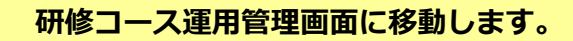

## 研修コース運用管理(研修コース一覧)

| 機能 | 研修コース運用管理(研修コース一覧) |
|----|--------------------|
| 説明 | ■運用研修コース一覧を表示します   |

|             |            | FFWINS_1=7                     | ス運用管理(研修コー | -ス一覧)            | = \ •/1 •/2 | 1— <u> </u>      | ) 取フ      | て同時       | <b>푽</b> 続 | :5【接音     | 統制   | <b>狼無し</b> | 2          |             |          |          |
|-------------|------------|--------------------------------|------------|------------------|-------------|------------------|-----------|-----------|------------|-----------|------|------------|------------|-------------|----------|----------|
| コースコード・コース名 |            |                                |            |                  | 全件          | - 教育年度- 🔻   - コー | スカテゴリ - 🔻 | ■-運用状況- ■ | ▼ ソート 昇順 ▼ | コースコード 🔻  | 自動更新 | 5止▼        |            |             |          |          |
| 「研修コースの設定を  | 変更できます】    | 👫 【研修コースの                      | の受護者を管理でき  | ます】 🍨 (研修コースのテスト | ・アッケート実施結果  | を分析できます】 🔮 【使    | 用】 🕹 【未使用 | 1         |            |           |      |            |            |             |          |          |
| テスト         | 725-1      | 個階理                            | 修了/受講者     | コースカデコリ          | コースコード      | コース名             | 教育年度      | 実施回数      | 運用開始日      | 運用終了日     | 担当者  | 運用状況       | 教材<br>準備状況 | 大振受<br>の現状の | 教育テキスト   | テスト      |
| 1 💩 🔔       | - <u>6</u> | 1                              | 0/4        | プライバシーマーク        | 000001      | Pマーク研修1          | 2015      | 1         | 2015/5/4   | 2015/5/10 | 山田   | 実施中        | 準備完了       | 登錄完了        | <b>0</b> |          |
| 2 6 0       | 8          | <u></u>                        | 2/4        | プライバシーマーク        | 000002      | Pマーク研修2          | 2015      | 1         | 2015/5/5   | 2015/5/5  | 山田   | 実施中        | 準備完了       | 登錄完了        | 0        | 0        |
| 3 🔅 🔮       | 8          | 2                              | 2/4        | プライバシーマーク        | 000003      | Pマーク研修3          | 2015      | 1         | 2015/5/5   | 2015/5/5  |      | 実施中        | 準備完了       | 登錄完了        | <b>0</b> | 0        |
| 4 🎡 🔮       | 8          | 2                              | 2/4        | プライバシーマーク        | 000004      | Pマーク研修4          | 2015      | 1         | 2015/5/5   | 2015/5/5  |      | 実施中        | 準備完了       | 登錄完了        | <b>2</b> | 0        |
| 5 🎡 🚱       | •          | <u>8</u>                       | 2/4        | プライバシーマーク        | 000005      | Pマーク研修5          | 2015      | 1         | 2015/5/5   | 2015/5/5  |      | 実施中        | 準備完了       | 登錄完了        | <b>2</b> | •        |
| 6 🎡 😢       | 6          | <b>2</b>                       | 2/4        | プライバシーマーク        | 000006      | Pマーク研修6          | 2015      | 1         | 2015/5/5   | 2015/5/5  |      | 実施中        | 準備完了       | 登錄完了        | <b>2</b> | 6        |
| 7 🎡 😵       | 6          | 24                             | 2/4        | ブライバシーマーク        | 000007      | Pマーク研修7          | 2015      | 1         | 2015/5/5   | 2015/5/5  |      | 実施中        | 準備完了       | 登錄完了        | <b>0</b> | 63       |
| 8 🎡 🔮       | 8          | <b>2</b> <u><u><u></u></u></u> | 2/4        | ブライバシーマーク        | 000008      | Pマーク研修8          | 2015      | 1         | 2015/5/5   | 2015/5/5  |      | 実施中        | 準備完了       | 登錄完了        | 8        | 0        |
| 9 🎡 🔮       | 8          | <b>2</b> <u><u></u></u>        | 2/4        | プライバシーマーク        | 000009      | Pマーク研修9          | 2015      | 1         | 2015/5/5   | 2015/5/5  |      | 実施中        | 準備完了       | 登錄完了        | 8        | 0        |
| 10 🎡 🔮      | 6          | <b>2</b> #                     | 2/4        | プライバシーマーク        | 000010      | Pマーク研修10         | 2015      | 1         | 2015/5/5   | 2015/5/5  |      | 実施中        | 準備完了       | 登錄完了        | 8        | <b>O</b> |

#### 研修コース運用管理(研修コース一覧)画面

研修コース一覧より選択してGUEST環境を作成することができます。 本番リリース前にGUEST環境で作成した研修コースを受講者登録不要 で検証することができます。

## 研修コース運用管理(研修コース一覧)

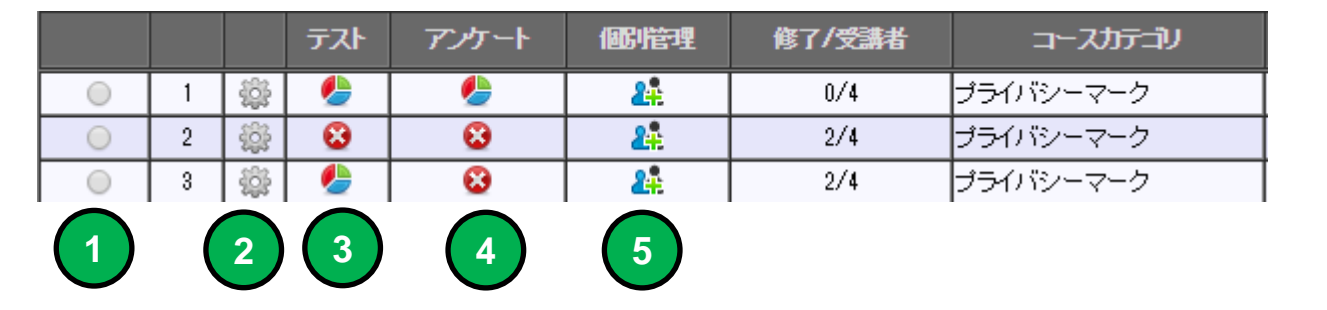

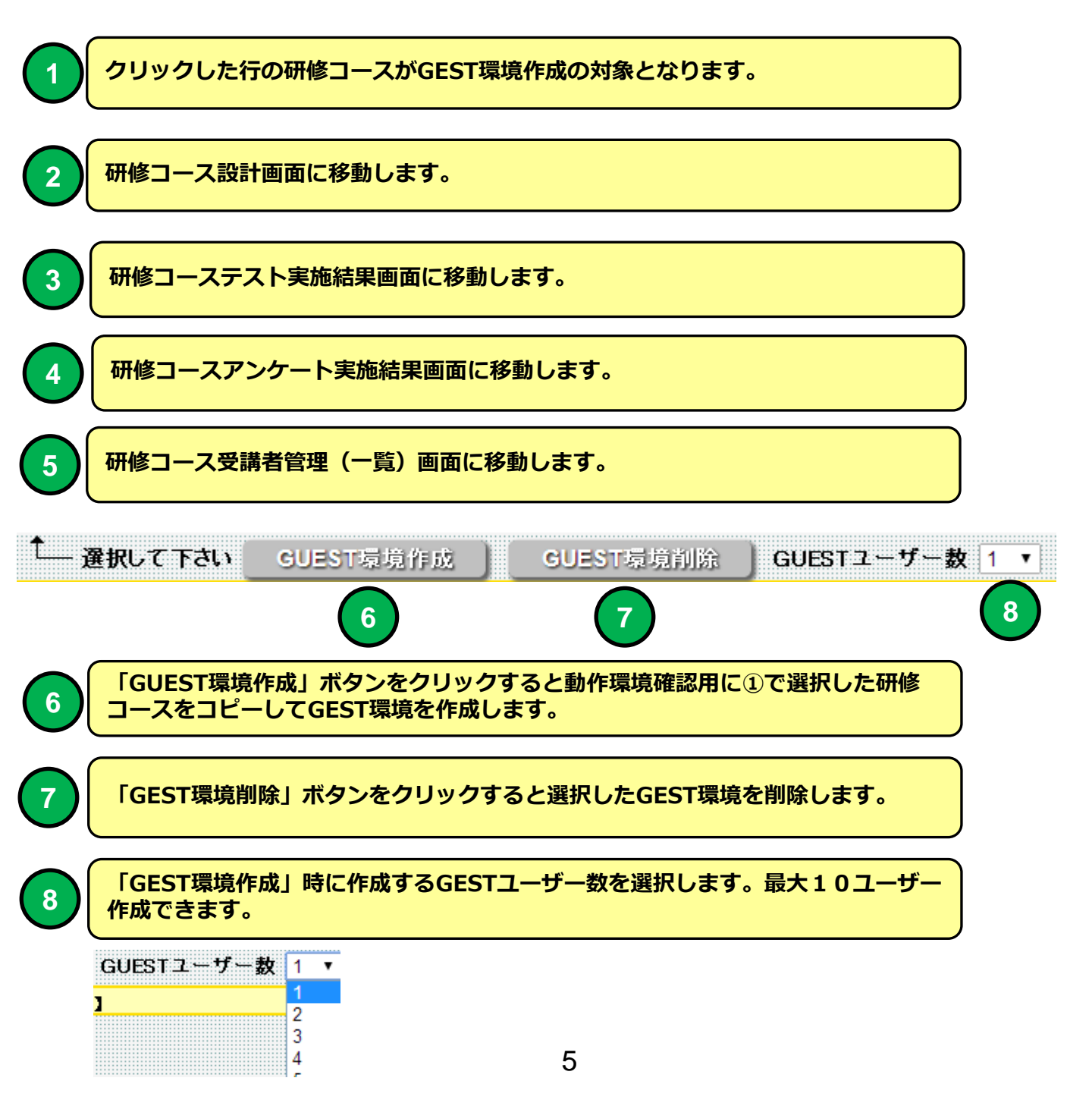

| 研修コ                                                                                                    | ース実施結果                                     |                                                   |               |
|----------------------------------------------------------------------------------------------------|--------------------------------------------|---------------------------------------------------|---------------|
| 機能                                                                                                    | 研修コース実施結果                                  |                                                   |               |
| 説明                                                                                                    | ■研修コースのテスト実施結果                             | えをグラフで表示します。                                      |               |
| ■ 研修コース実施結果 ×                                                                                                    |                                            |                                                   |               |
| <ul> <li>← → C A https://e-lms.jp/LM</li> <li>▶ (C株式会社)ログイン:管理者C &gt;&gt; メニュー</li> <li>活品CSVダウンロード 研修</li> </ul>           | SCon2/1000/enq_group_iud444.php?mode=pat0: | 1&md=&stcd=000001<br>あ結果<br>回題パターン選択 バターン1 2      | * =<br>@      |
| 【受講者の合格問題)                                                                                                    | Nターン】<br>50% 50% 1                         | ■ パターン1<br>■ パターン2                                |               |
| 【問題1<br>問題2<br>問題2<br>問題3<br>問題4<br>問題5<br>問題6<br>問題7<br>問題8<br>問題8<br>問題8<br>問題8<br>問題8<br>問題1<br>問題1<br>問題11<br>問題11<br>問 | ✓1問題回答】                                    |                                                   | ■ 正解<br>■ 不正解 |
| 0.0       1       研修コース受講       2       3の棒グラフで                                                                             | 1.0<br>者の合格問題パターンをパイチャ<br>表示する問題パターンを選択しま  | 2<br>マートで表示します。<br>パターン1 ▼<br>- 問題パターン -<br>パターン1 |               |
| 3<br>研修コースの問<br>す。(合格時、                                                                                                    | 題パターン毎の問題の「正解」<br>不合格時全てを対象に集計します          | パターン2<br>パターン3<br>「不正解」を問題毎に集計表示しま<br>す)          |               |

## 研修コース実施結果

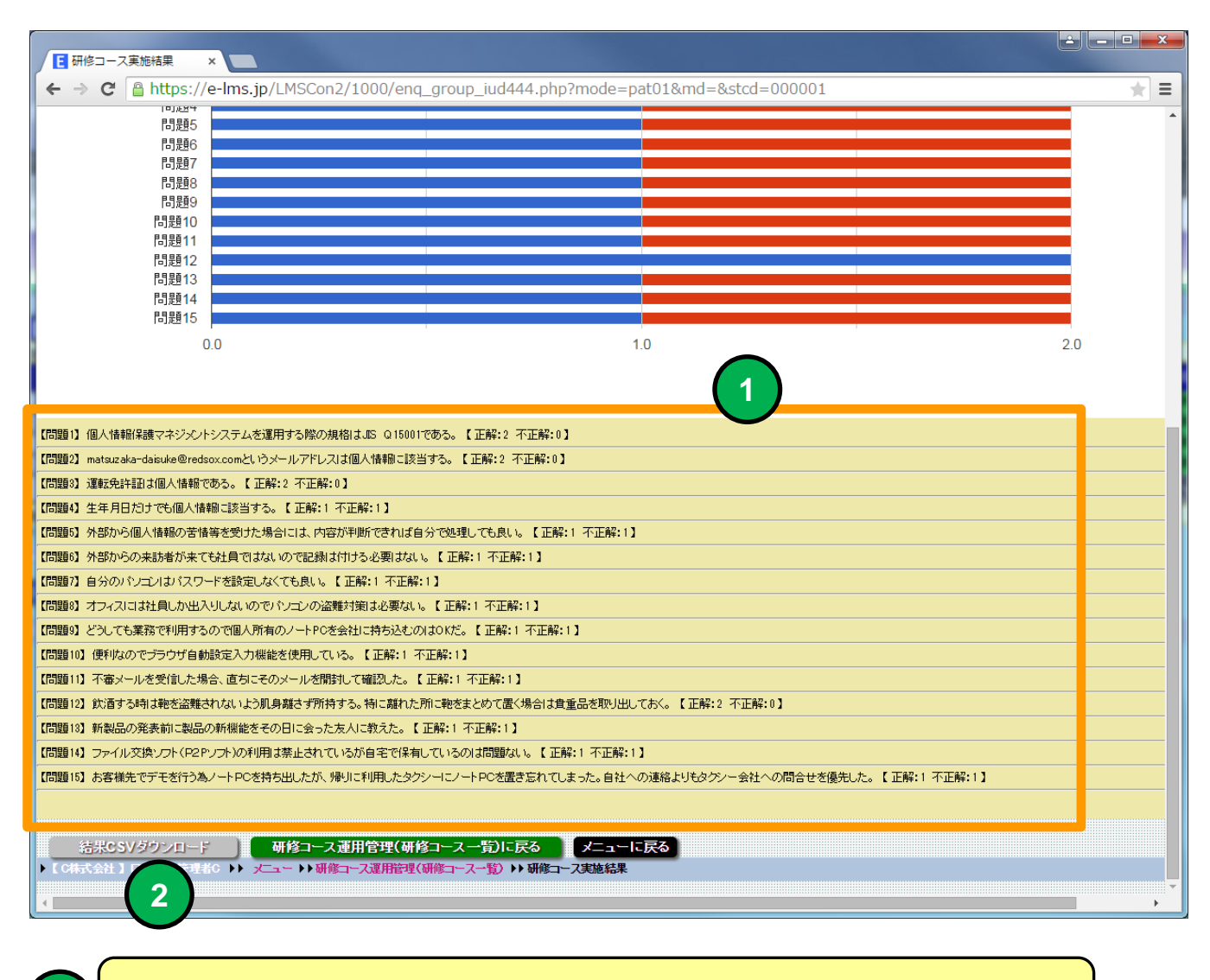

(1)

選択した問題パターンの問題と正解、不正解のサマリーを一覧表示します。

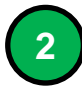

「結果CSVダウンロード」ボタンをクリックすると選択した問題パターンの問題 と正解、不正解のサマリーをCSV形式でダウンロードすることができます。

## アンケート結果

| 機能 | アンケート実施結果                   |
|----|-----------------------------|
| 説明 | ■研修コースのアンケート実施結果をグラフで表示します。 |

| ← → C A https://e-Ims.jp/LMS/1008/enq_group_iud2.php?mode=pat01&md=&stcd=000001                                                                                      |                     |
|----------------------------------------------------------------------------------------------------|---------------------|
| 🧶 アンケート結果 📀                                                                                                    |                     |
| 「アーチ市式会社 】ログイン:公元時程 >> メニュー >> 研修コース週目管理(研修コース一覧) >> アンケート結果     「結果CSX/ダウシロード 研修コースプ目管理(研修コース一覧)に戻る メニューに戻る アンケート 平     「オーズのアンケートでは受講者がどの回答を選択したのかは記録しています。回答者数:2名 |                     |
| 【アンケート項目4】確認テストの問題はどうでしたか                                                                                                    |                     |
|                                                                                                    |                     |
|                                                                                                    |                     |
| ・出向先     0名       ・自宅     0名       ・出先     0名                                                                                                    |                     |
| 2 研修を受講した機材(デバイス)はなんです か                                                                                                    |                     |
| ・パンコン         1名           ・携帯         1名           ・スマートフォン         0名           ・タブレット         0名                                                                  |                     |
| 3 研修テキストの内容はどうでしたか     1名       ・たいへん良かった     1名       ・普通     0名       ・いえひとつ     1名       ・よく無い     0名                                                             |                     |
| 4 確認テストの問題はどうでしたか     1名       *難しかった     1名       *普通     0名       ·簡単すぎた     1名                                                                                    |                     |
| 5 確認テストの問題数はどうでしたか<br>・問題数が多い 1名<br>・適切な問題数 1名<br>・問題類からいたか。                                                                                                    |                     |
|                                                                                                    |                     |
| 1 アンケート項目別の回答率をパイチャートで表示します。                                                                                                    |                     |
| 2<br>1のパイチャートで表示するアンケート項目を選択します。<br>アンケート<br>アンケート<br>アンケート                                                                                                    | 項目3 ▼<br>項目1<br>項目2 |
| 3 アンケート項目の設問と選択人数を一覧で表示します。<br>アンケート3                                                                                                    | 項目3<br>項目4<br>項目5   |
| 4 「結果CSVダウンロード」ボタンをクリックするとアンケート項目別の回行<br>リーをCSV形式でダウンロードすることができます。                                                                                                   | 答サマ                 |

## 研修コース受講者管理(一覧)

| 機能 | 研修コース受講者管理(一覧)                 |
|----|--------------------------------|
| 説明 | ■研修コースに登録された受講者の研修受講状況一覧を表示します |

|       | 研修:                       | コース愛                                                                                                    | 受講者                     | 管理(                               | - ×                          |            |                        |           |                                              |                                 |                                       |            |        |             |        |           |            |            |              |               |             |       | <u> </u>         |
|-------|---------------------------|----------------------------------------------------------------------------------------------------|-------------------------|-----------------------------------|------------------------------|------------|------------------------|-----------|----------------------------------------------|---------------------------------|---------------------------------------|------------|--------|-------------|--------|-----------|------------|------------|--------------|---------------|-------------|-------|------------------|
| €     | ⇒                         | C                                                                                                    | 🔒 h                     | ttps:,                            | //e-                         | lms.       | .jp/LMS                | SCo       | n2/1000/                                     | operation                       | _lst2.php?CO                          | URSE_CO    | DE=00  | 0010        | 0&mode | e=upd&    | md=2&mo    | de=&page   | e=1&ds       | sp=1          |             |       | * =              |
|       |                           |                                                                                                    |                         |                                   |                              |            | <u></u>                |           | 「次一                                          | -7 <b>2</b>                     | 4 建 老 竺                               | III (      | 医生く    |             | 0015   | 在         | <b>第1回</b> |            | カロ           | L 枚           | 10]         |       | ?                |
|       |                           |                                                                                                    |                         |                                   |                              |            | 88                     | ש         |                                              | ~>                              | く神伯目                                  | 堙(         | 見/     | 4.4         | 2015   | +         | <b>第</b> 回 |            | שע           | Ø             |             |       |                  |
| ► E 1 | 34 <b>4</b> 354           | 計】                                                                                                    | ログイ                     | ン:管理                              | ₽者B                          | •          | x⊏⊒ −                  | ▶研        | 修コース運用管                                      | <b>封理(研修コー)</b>                 | ス一瞥)▶▶ 研修コー                           | ス受講者管理     | (一暫)   |             |        |           |            |            |              |               |             |       |                  |
| 6     | ₩6コ                       | ース道                                                                                                    | UH1                     | <b>許理(</b> 4                      | ₩6二                          | -א<br>ג-ו  | ·<br>一覧)に              | 戻る        | 5 🗶                                          | ューに戻る                           |                                       |            |        |             |        |           |            |            |              |               |             |       |                  |
|       |                           | H IT D                                                                                                    | _                       | ыё. тр.                           |                              |            |                        |           |                                              | -10-7E                          |                                       | TTAKES     | 4430   |             | -      | *==       | - 32       | - 1        | Л. Rith:     | 24271         | ++++        |       | #ㅋㅋ- 『 ㅋ 스 새 주 왜 |
|       | 文評                        | 省氏名•                                                                                                    | 1                       | J –IN                             |                              |            |                        |           |                                              | 1.25%                           | ¥ff-                                  | 文譜初知       | -4ん)元- |             | •      | - 4 文 佔 - | • 1-57萬    | - ' -      | 1反顺- 「       | - 理川7分1       | ∧惑- ▼ ワート 并 |       | 第コート ▼ 目 - 1 更新  |
| 8     | <mark>&amp;</mark> [      | コース愛                                                                                                    | と講者                     | 情報を                               | 参照す                          | 328        | とができま                  | <b>†1</b> | 🎍 <b>[</b> コース受]                             | 講者の合格試験                         | 験結果・提出レポート                            | を印刷すること    | ができます  | F] 🖯        | 【研修利用  | ф] 🛇 (8   | 研修利用停止】    | 🖌 【未修了】 🕯  | 🖌 【修了】       | 🛛 😧 【未        | 使用】         |       |                  |
|       |                           | 詳細                                                                                                    | E(T)                    | 制1 ED.                            | 副2 利<br>停                    | 開<br>企     | 管理コード                  |           | ユーザーID                                       | バスワード                           | 受講者氏名                                 | テキスト       | テスト    |             | レポート   | アンケート     | 受講開始日      | 受講終了日      | テキスト<br>受講回数 | 、 テスト<br>別受験回 | 数 合格問題パターン  | テスト合否 | テスト合格日           |
|       | 1                         | 4                                                                                                    | à                       |                                   |                              | 8          | 000001                 | _         | 000001                                       | nckcvh<br>55u@a1                | アーチ1郎<br>マーチ1郎                        | 8          |        |             | ~      | ×         | 2015-05-06 | 2015-05-06 | 0            | 1             | 問題バターン1     | 合格    | 2015-05-06       |
|       | 3                         | 2                                                                                                    | 8                       | 8 3                               | » (                          | õ          | 000002                 |           | 000003                                       | 9qtuay                          | アーチ3郎                                 | 8          |        | /           | ~      | ×         | 2010 00 00 | 2010 00 00 | 0            | 0             |             | -     | 2010 00 00       |
|       | 4                         | <u></u>                                                                                                    |                         |                                   |                              | 9          | 000004                 |           | 000004                                       | d5bkw1                          | アーチ4郎                                 | 8          | •      | /           | -      | <b>~</b>  |            |            | 0            | 0             |             | -     |                  |
| t     | - 全                       | 件 🧾                                                                                                    | 雞択                      | 50                                | 崩済                           | Ð          | (                      | ・括<br>者か  | 利用制限                                         | t l                             | 一括利用制限解<br>一括試験結果印                    | 除 <b>的</b> | 一括受。   | <b>荠状</b> 汾 | 初セット   | D         |            |            |              |               |             |       |                  |
| L13   | スワー                       | ド通知                                                                                                    | ۲                       | 非通知                               | ) ji                         | <u>画</u> 知 | ○ 別メ                   | -ル        | で通知 🔍 パ                                      | スワードのみ                          | 再通知】                                  |            |        |             |        |           |            |            |              |               |             |       |                  |
|       |                           | 話メール                                                                                                    | /受診                     | <del>演動</del> 田                   |                              | [メ-        | ール送信者                  | 7۴1       | レス: -管理者                                     | ŕ-                              | ۲ <u>۲</u>                            | 一括メールに     | こお知らせ  | を追加         |        |           |            |            |              |               |             |       |                  |
|       | 一括                        | メール自                                                                                                    | 1 Mil                   | 信予約                               |                              | <b>(</b> – | 括メール自                  | 動送        | <b>送信予約日</b> :                               |                                 | <b>状況:</b> 予約                         | · 1        |        |             |        |           |            |            |              |               |             |       |                  |
|       | 2                         | ール送                                                                                                    | 信テ                      | 자                                 |                              | 【于:        | ストメール                  | ŧ1)       | アドレス: mat@                                   | zipmap.jp 🕽                     |                                       |            |        |             |        |           |            |            |              |               |             |       |                  |
| •     | 】件  <br>!<br>!<br>」<br>研修 | Page 【<br>1 夕 - C<br>1 夕 - C<br>ダ - C ><br>ジ - C ><br>ジ - C | (1 /<br>ノ市<br>市税<br>【通月 | 1】表<br>版印刷<br>版CSV<br>EXCE<br>I管理 | なす。<br> <br> <br> 上<br> 本  日 |            | ▼行 (<br>言<br>記<br>ス一覧) |           | 表示小 ▼ S<br>状況一覧印<br>状況一覧CS<br>況一覧EXC<br>そる メ | SIZE<br>利<br>SV<br>SEL<br>ELE民名 | <ul> <li>最新状況表示</li> <li>5</li> </ul> | -745844538 | (15)   |             |        |           |            |            |              |               |             |       |                  |

## 研修コース受講者管理(一覧)画面

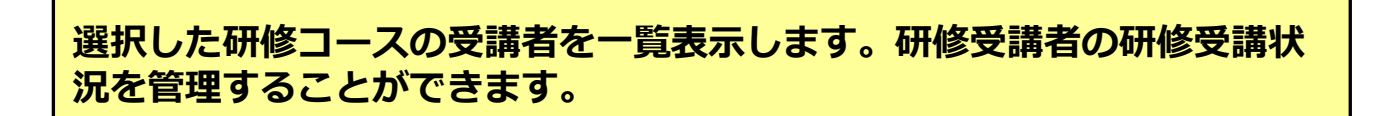

## 研修コース受講者管理(一覧)

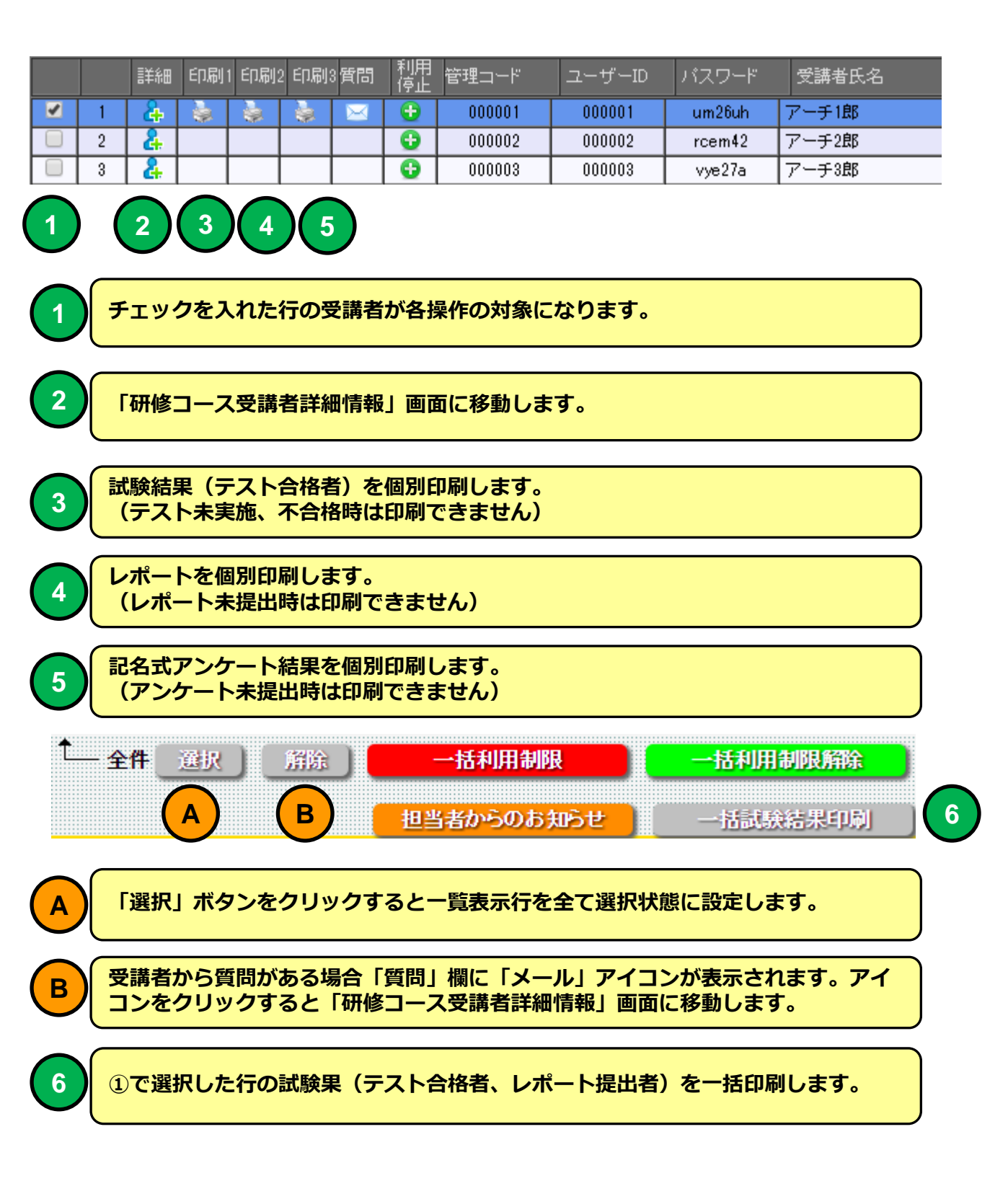

【試験結果】 - Google Chrome ٩

#### **— — X**

https://e-lms.jp/LMS/1008/test\_print01.php?mode=1&PAT\_CODE=0001&COURSE\_C

#### 2015年度 情報セキュリティ研修基礎編1第1回

| 201 | 氏名 アー<br>問題)<br>2015年度 情報セキュリティ研修基礎編1第1回<br>満点点数100点 合格点数<br>15間中14間正解 93点<br>         |                                                                         |    |    |  |  |  |  |  |  |  |  |
|-----|----------------------------------------------------------------------------------------|-------------------------------------------------------------------------|----|----|--|--|--|--|--|--|--|--|
| No  | 問題                                                                                     | 解説                                                                      | 正解 | 回答 |  |  |  |  |  |  |  |  |
| 1   | 個人情報保護マネジメントシステムを運用する際の規格は<br>JIS Q15001である。                                           | プライバシーマーク運用の基本となるのは<br>日本工業規格JIS Q15001です。                              | E  | 0  |  |  |  |  |  |  |  |  |
| 2   | matsuzaka-daisuke@redsox.comというメールアドレスは個人<br>情報に該当する。                                  | 氏名と会社名が判別できるメールアドレス<br>は個人情報に該当します。                                     | E  | 0  |  |  |  |  |  |  |  |  |
| 3   | 運転免許証は個人情報である。                                                                         | 氏名、住所、写真、本籍で完全に個人を識<br>別可能なため個人情報に該当します。                                | E  | 0  |  |  |  |  |  |  |  |  |
| 4   | 生年月日だけでも個人情報に該当する。                                                                     | 生年月日だけでは個人を識別できないた<br>め個人情報に該当しません。                                     | 誤  | 0  |  |  |  |  |  |  |  |  |
| 5   | 外部から個人情報の苦情等を受けた場合には、内容が判断<br>できれば自分で処理しても良い。                                          | 外部からの苦情、相談の受付後は速やか<br>に個人情報保護管理者へ報告してくださ<br>い。                          | 誤  | 0  |  |  |  |  |  |  |  |  |
| 6   | 外部からの来訪者が来ても社員ではないので記録は付ける<br>必要はない。                                                   | 会社施設のセキュリティ対策として応対者<br>が「来訪者管理簿」に記入をしてください。                             | 誤  | 0  |  |  |  |  |  |  |  |  |
| 7   | 自分のパソコンはパスワードを設定しなくても良い。                                                               | 社内で利用しているパンロンは必ずパスワ<br>ードを設定し、決められた頻度で定期的に<br>変更してください。                 | 誤  | 0  |  |  |  |  |  |  |  |  |
| 8   | オフィスには社員しか出入りしないのでパソコンの盗難対策<br>は必要ない。                                                  | 万が一に備えて各PCIコはチェーン等の盗<br>難対策をしてください。                                     | 誤  | 0  |  |  |  |  |  |  |  |  |
| 9   | どうしても業務で利用するので個人所有のノートPCを会社に<br>持ち込むのはOKだ。                                             | 原則として電子機器の社外持ち出し持ち<br>込みは禁止です。                                          | 誤  | 0  |  |  |  |  |  |  |  |  |
| 10  | 便利なのでブラウザ自動設定入力機能を使用している。                                                              | ID、バスワードが保存され自動表示されな<br>いよう自動設定入力機能は無効にしてお<br>く。                        | 誤  | 0  |  |  |  |  |  |  |  |  |
| 11  | 不審メールを受信した場合、直ちにそのメールを開封して確<br>認した。                                                    | 不審メールの開封はリスクの高い行為で<br>す。開封せずサイト管理者又はシステム管<br>理者へ連絡してください。               | 誤  | 0  |  |  |  |  |  |  |  |  |
| 12  | 飲酒する時は鞄を盗難されないよう肌身離さず所持する。特<br>に離れた所に鞄をまとめて置く場合は貴重品を取り出してお<br>く。                       | 出入りの多い大きなフロアにまとめて鞄を<br>置く場合誤って持ち帰られる事故が発生し<br>ています。貴重品は肌身離さず            | E  | 0  |  |  |  |  |  |  |  |  |
| 13  | 新製品の発表前に製品の新機能をその日に会った友人に教<br>えた。                                                      | 業務上知りえた情報は公になっているもの<br>以外漏洩事故となります。                                     | 誤  | 0  |  |  |  |  |  |  |  |  |
| 14  | ファイル交換ソフト(P2Pソフト)の利用は禁止されているが自<br>宅で保有しているのは問題ない。                                      | ファイル交換ソフト(P2Pソフト)は利用も保<br>有も禁止されています。                                   | 誤  | ×  |  |  |  |  |  |  |  |  |
| 15  | お客様先でデモを行う為ノートPCを持ち出したが、帰りに利<br>用したタグシーにノートPCを置き忘れてしまった。自社への連<br>絡よりもタクシー会社への問合せを優先した。 | 2次被害を想定した行動を取りましょう。<br>タクシーに乗った他の客が持ち去る可能<br>性を考慮し、タクシー会社への連絡を優先<br>する。 | E  | 0  |  |  |  |  |  |  |  |  |
|     | 印刷                                                                                     | 閉じる                                                                     | -  |    |  |  |  |  |  |  |  |  |

## e研修 レポート結果印刷 例

| ● https://e-lms.jp/LMS/1008/test_print05.php?mode=1&PAT_CODE=0001&COURS     コース受講コード 000001     氏名 アーチ1郎     提出日 2070/01/01     「ニュース現状のの転換を100回目のでも5500ですも550 います |      |
|----------------------------------------------------------------------------------------------------|------|
| コース受講コード 000001<br>氏名 アーチ1郎<br>提出日 2070/01/01                                                                                                    | SE_C |
|                                                                                                    |      |
| してーマン研修の窓窓を400子程度でお期、します。                                                                                                    |      |
| [レポート]                                                                                                    |      |
| 感想です                                                                                                    |      |
|                                                                                                    |      |

## e研修 アンケート結果印刷 例

#### 【アンケート】 - Google Chrome ٦

#### \_ D X https://e-lms.jp/LMS/1008/test\_print011551.php?mode=1&PAT\_CODE=0001&COUR アンケート 2015年 5月 第1回 テーマ:情報セキュリティ研修基礎編1 氏名 アーチ1郎 No チェック項目 選択支 ·社内 <<【選択】 ·出向先 ·自宅 ·出先 1 研修はどこで受講しましたか ・パソコン ・携帯 <<【選択】 ・スマートフォン ・タブレット 2 研修を受講した機材(デバイス)はなんですか ・たいへん良かった ・普通 ・いまひとつ 〈〈【選択】 ・よく無い 3 研修テキストの内容はどうでしたか ・難しかった ・普通 ・簡単すぎた 〈〈【選択】 4 確認テストの問題はどうでしたか ・問題数が多い ・適切な問題数 <<【選択】 ・問題数が少ない 5 確認テストの問題数はどうでしたか

印刷 閉じる

13

| E e 研修 教育受講メニュー ×                                             |     |
|---------------------------------------------------------------|-----|
| ← → C Attps://e-lms.jp/LMS/1007/u_menu2.php?stcd=000001&dsp=1 | * = |
| 教育受講メニュー                                                      |     |
|                                                               |     |
| ▶ 2015年 第1回情報セキュリティ研修基礎編                                      |     |
| ▶ 【7予持式会社】 ログイン: 7予/25 》 教育受講者 /二ュー(コース選択) ▶ 教育受講 /二ュー        |     |
| テキスト                                                          |     |
| テスト                                                           |     |
|                                                               |     |
| レポート                                                          |     |
| アンケート                                                         |     |
| Q&A                                                           |     |
|                                                               |     |
|                                                               |     |
| テストの途中ブラウザを閉じてしました。                                           |     |
|                                                               |     |
|                                                               |     |
|                                                               |     |
| ▼ 研修内容に関して質問がある場合は「質問 Q」欄に質問を入力して「送信」ボタンを押してください。             |     |
| 医 一 一 一 一 一 一 一 一 一 一 一 一 一 一 一 一 一 一 一                       |     |
| ▶ 【アーチ結末会社】 ログイン:アーチ28 >> 教育受護者 メニュー(コース選択) > 教育受護メニュー        |     |
| ログアウト                                                         |     |

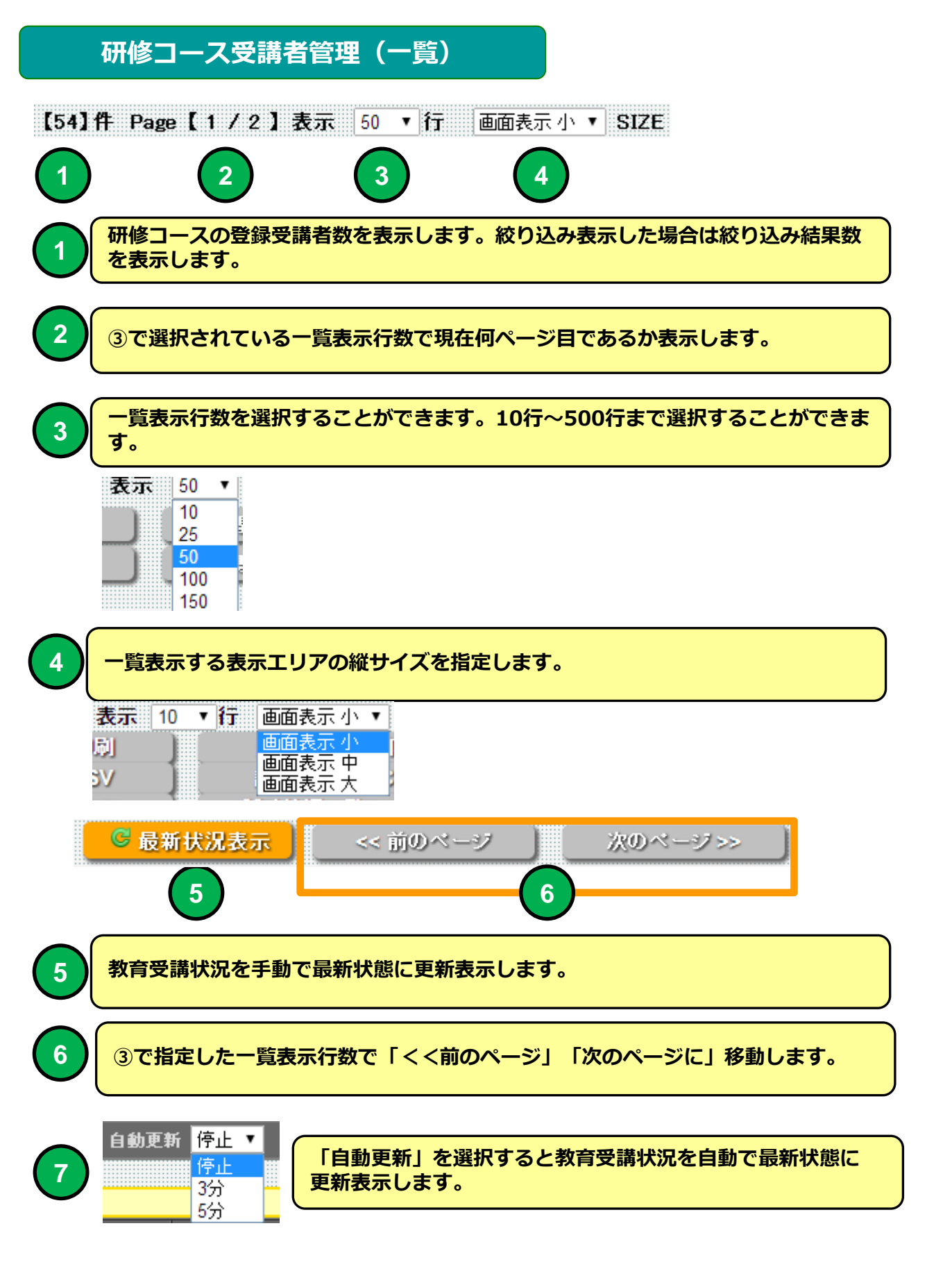

## 研修コース受講者管理(一覧)

| 8                                 | <b>Å</b> [: | コース受              | 講者性       | 青報を参         | 瞬する           | ることができます  | t] 🎍 [:    | ス受講者の合格   | 各試験結果を印刷する      | ことができます  | す】 🖂 (問               |
|-----------------------------------|-------------|-------------------|-----------|--------------|---------------|-----------|------------|-----------|-----------------|----------|-----------------------|
|                                   |             | 詳細                | 印刷        | 質問           | 利用<br>停止      | 管理コード     | ユーザーID     | バスワード     | 受講者氏名           | テキスト     | テスト                   |
| $\begin{pmatrix} 1 \end{pmatrix}$ | 1           | 4                 |           |              | 0             | 000001    | 000001     | tiia5x    | アーチ1郎           | <b>~</b> | <b>~</b>              |
|                                   | 2           | 4                 |           |              | 0             | 000002    | 000002     | mt39aj    | アーチ2郎           | ✓        | <ul> <li>✓</li> </ul> |
|                                   | 3           | 4                 |           |              | •             | 000003    | 000003     | wi3c5c    | アーチ3郎           | ✓        | ✓                     |
|                                   | 4           | <b>+</b>          |           |              | •             | 000004    | 000004     | 0/2XC0    | アーナ4 <u>8</u> 6 | ✓        | ✓                     |
| 1                                 | =           | チェッ               | クを        | 入 <b>れ</b> が | と行の           | )受講者が     | 「担当者かれ     | らのお知ら     | せ」の通知対象         | 者になりま    | च.                    |
|                                   | 1           | - <b>£</b>        | 件         | 選択           | ()            | 解除 ]      | 一拍         | 利用制限      |                 |          |                       |
|                                   |             |                   |           |              |               |           | 担当者t       | いらのお知     | St 2            |          |                       |
| $\sim$                            |             | د <del>۲+</del> ۵ |           |              | <u>\+\</u> /ጠ |           | いたりいい      | カオスト      |                 |          | mm                    |
| 2                                 |             | を別                | コロル       | ンドで          | 表示            | します。      | ノをクリッ      | 1799C     | 「担当有からのの        |          |                       |
|                                   |             | 担当社               | 皆から       | のお知          | 105t          |           |            |           |                 |          |                       |
|                                   |             | 件名( E             | メール用      | 6            |               |           |            |           |                 |          |                       |
|                                   |             |                   | -WIZH     | <b>V</b>     | )—            | T B       |            | A - 🎝 - 🗐 |                 |          |                       |
|                                   |             |                   |           | 783          | までにしぇ         | ドート提出してくだ | - <u>-</u> |           |                 |          |                       |
|                                   |             |                   |           |              |               |           |            |           |                 |          |                       |
|                                   |             | 扣出来               | ሐፍљ       |              | 4             |           |            |           |                 |          |                       |
|                                   |             | 1231名<br>お知ら      | が50)<br>せ |              |               |           |            |           |                 |          |                       |
|                                   |             |                   |           |              |               |           |            |           |                 |          |                       |
|                                   |             |                   |           |              |               |           |            |           |                 |          |                       |
|                                   |             |                   |           |              |               |           |            |           |                 |          |                       |
|                                   |             |                   |           |              |               |           | 一括告知       |           | 一括告知クリア         |          |                       |
|                                   |             |                   |           |              |               | _         |            |           |                 |          |                       |
|                                   |             |                   |           |              |               |           | 5          | 閉じる       |                 |          |                       |
| $\frown$                          | ſ           | F                 | _ JL.7    | <b>∞</b> ≠、滞 | 和す            | ス냳순(+ 더   |            | タを指定し     | テレール使用          | 1にチェック   | <b>クを</b> 1           |
| 3                                 | )           | nt <              | んださ       | さい。          | (社            | 員マスタに     | メールアド      | レスが登録     | してある場合に         | 利用可)     |                       |
|                                   |             |                   |           |              |               |           |            |           |                 |          |                       |
| 4                                 |             | 担当                | 者から       | うのお          | 知ら            | せ内容を読     | えします。      | (140字     | 2程度)            |          |                       |
|                                   |             |                   |           |              |               |           |            |           |                 |          | $ \longrightarrow$    |
| 5                                 |             | <b>①で</b> 〕       | 選択し       | った受          | 講者            | に担当者か     | らのお知ら      | がせを一括き    | 皆知します。          |          |                       |
|                                   |             |                   |           |              |               |           |            |           |                 |          |                       |
| 6                                 | )           | <u></u> ①で        | 選択し       | った受          | 表講者           | に担当者カ     | らのお知ら      | らせを一括な    | <b>クリアします。</b>  |          |                       |

## PC 教育テキストメニュー画面 例

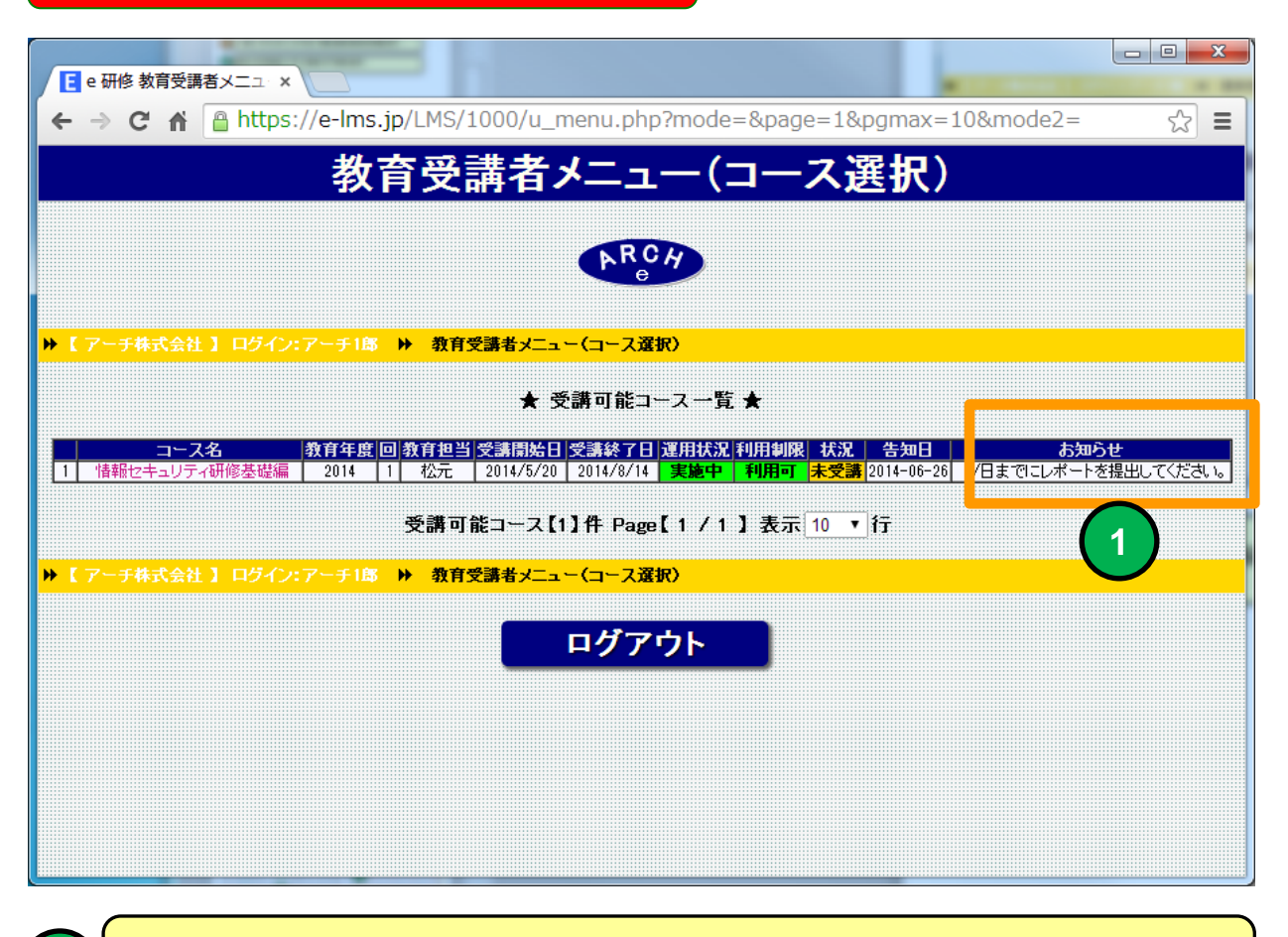

## 担当者からのお知らせ表示例

| 🖂 🚽 🖉 🍲 🔶                                                                      | =                                       | レポート提出期限 - メッセー | ジ (テキスト形式)        |             | - • ×                     |
|--------------------------------------------------------------------------------|-----------------------------------------|-----------------|-------------------|-------------|---------------------------|
| <b>วราน</b> มงช-ร                                                              |                                         |                 |                   |             | 3 ۵                       |
| 🚓 無視 🗙                                                                         | \mid 🚘 📦 🚔 🛤                            | 哈 移動:? ▲ 上司に転送  | M OpeNote         | 🗟 未読にする 🖁   | Ъ 🚆 🥄 👘                   |
| & 迷惑メール マ 削除                                                                   | 返信 全員に 転送 🌉 🗸                           | → チーム宛て電子メ マ    | 移動<br>v 🔡 アクション v | ♥ フラグの設定 -  |                           |
| 削除                                                                             | 返信                                      | クイック操作 🕞        | 移動                | <i>タグ</i> 🕞 | 編集 ズーム                    |
| 差出人:     教育担当       宛先:     mat@zipm.       CC:     (CC:)       件名:     レポート提出 | アーチ太郎 〈auto@www250b.sał<br>ap.jp<br>出期限 | urane.jp>       |                   | 送信日時        | : 2014/06/26 (木) 17:07    |
| 7/日までにレポー                                                                      | トを提出してください。                             |                 |                   |             |                           |
|                                                                                |                                         |                 |                   |             |                           |
|                                                                                |                                         |                 |                   |             |                           |
|                                                                                |                                         |                 |                   |             |                           |
|                                                                                |                                         |                 |                   |             |                           |
| 教育担当 アーチ                                                                       | 大郎                                      |                 |                   |             |                           |
| ソーシャル ネットワ-<br>をクリックしてくださ                                                      | ークに接続して、Outlook で仕<br>さい。               | 事仲間のプロフィール写真や   | 最新の活動情報を表示て       | きます。ネットワーク  | 「こ」「こ」 -<br>'を追加するには、ここ × |
| <u> </u>                                                                       | ル通知も何                                   | 使用 例            |                   |             |                           |

## 研修コース受講者管理(一覧)

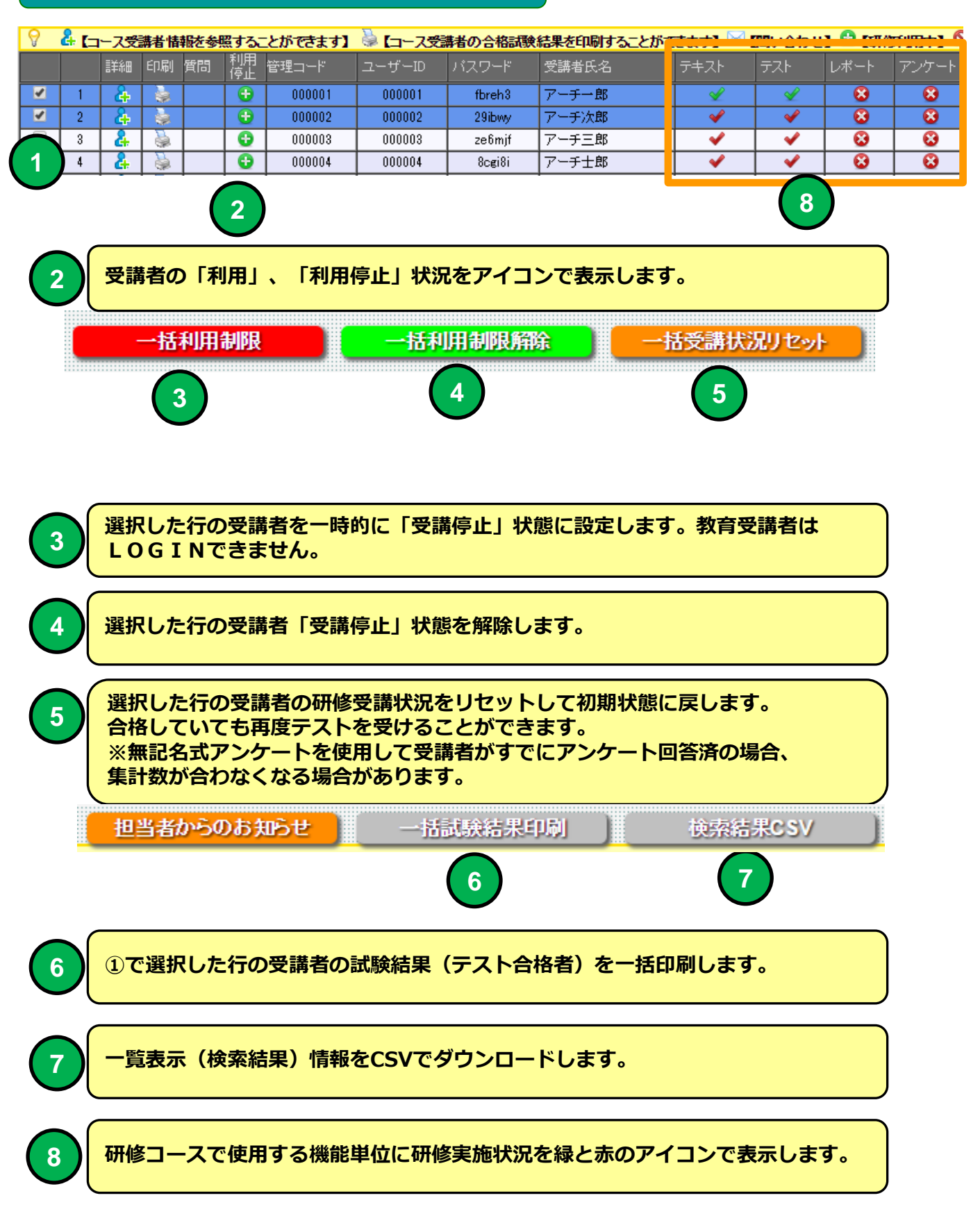

|        | 研修              | ミコーン                 | ス受講                     | 皆管理(                         | 一覧)         |                |            |          |
|--------|-----------------|----------------------|-------------------------|------------------------------|-------------|----------------|------------|----------|
| 受講開    | 始日              | テキスト<br>受講回数         | テスト<br>受験回数             | 合格問題バタ                       | マーン合        | 否              | テスト合格日     |          |
| 2014-0 | 06-27           | 2                    | 5                       | 問題バター)                       | 21          | 合格             | 2014-06-27 | _        |
|        | 1               | (2)                  | (3)                     | 4                            |             | 5              | 6          | _        |
|        |                 | U                    | 0 1                     |                              |             |                |            |          |
|        | 受講              | 者が研修                 | ミコースに                   | こ最初に受講                       | 講開始E        | 日を表示しま         | き。         |          |
| 2      | 教育 <sup>·</sup> | テキスト                 | の受講回                    | 回数(最後:                       | までペ-        | ージをめくつ         | た回数を1回     | とカウント)   |
| 3      | テス              | トを受け                 | た回数を                    | で<br>表示しまで                   | す。          |                |            |          |
| 4      | テス              | トに合格                 | した時の                    | の問題パーク                       | ターンを        | を表示します         | •          |          |
| 5      | テス<br>テス<br>を表  | トに合格<br>トの実施<br>示します | Bした場合<br>回数に制<br>-<br>。 | <mark>合「合格」</mark><br>調限がある」 | を表示し場合はお    | ノます。<br>現定回数で台 | 格しなかった     | :場合「不合格」 |
| 6      | テス              | トの合格                 | 日を表示                    | <b>えします</b> 。                |             |                |            |          |
|        | テスト<br>正解問題     | <b>直</b> 娄女          | テスト<br>  合格点数           | ر ل                          | ポート提出       | 3日 アンケ         |            |          |
| _      |                 | 14                   | 93                      | 点                            | -           |                | -          |          |
|        |                 |                      | 8                       |                              | 9           |                |            |          |
| 7      | न्र             | トの正規                 | <b>解問題数</b>             | を表示しま                        | す。          |                |            |          |
| 8      | ᡔᠵ              | 、トの合材                | 各点数を                    | 表示します                        | o           |                |            |          |
| 9      | 受講              | 诸のレア                 | ポート提                    | 出日を表示                        | します         | 。※機能限5         | 定版では利用で    | できません。   |
|        | 受講<br>※機        | 者がアン<br>能限定版         | ンケート<br>反では利            | を回答した<br>用できませ               | :場合「<br>:ん。 | 回答」と表          | 示されます。     |          |

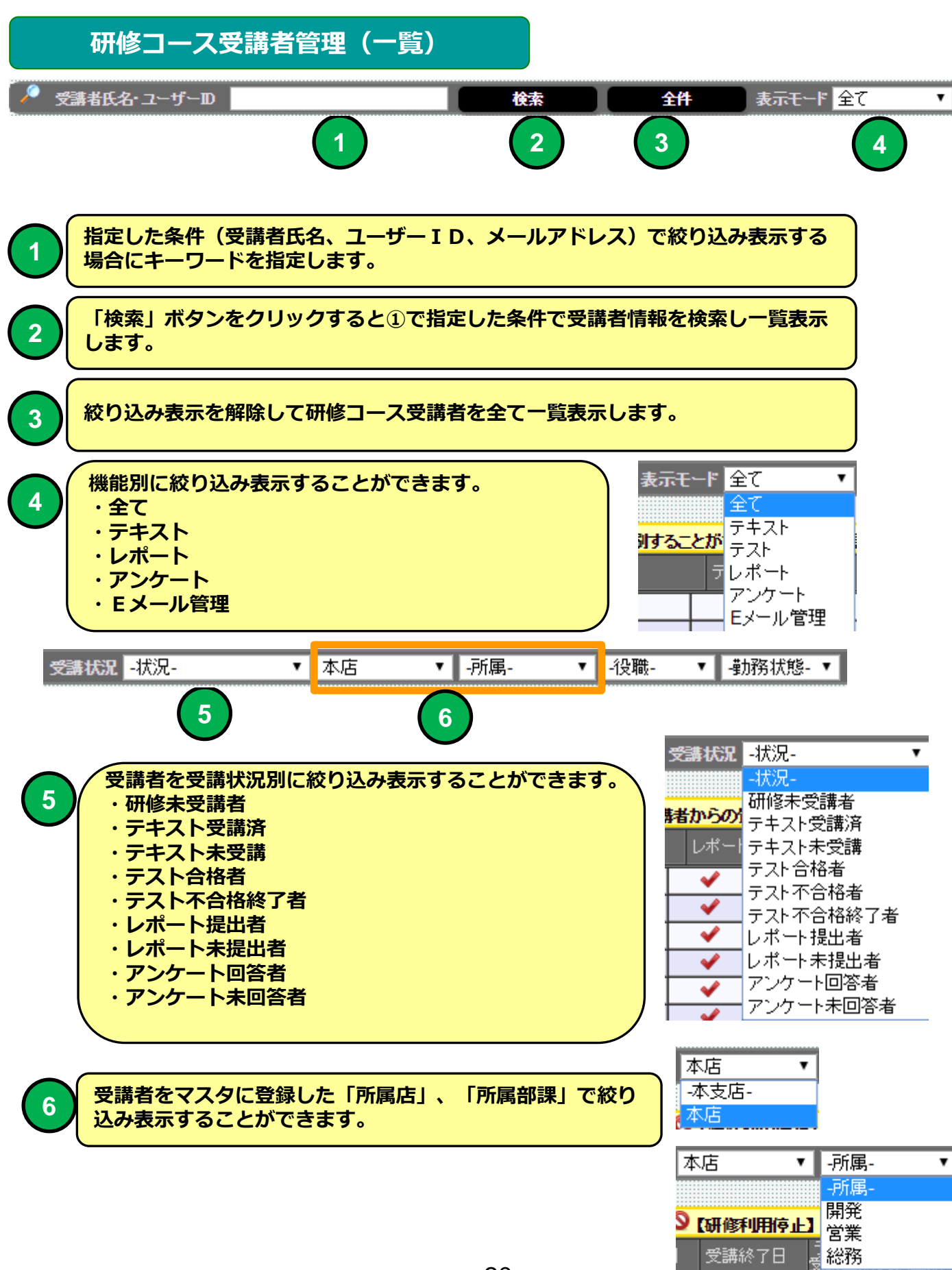

## 表示モードで「テキスト」を選択した例

|                  | FI修⊐-                                                                                    | -ス受          | 調者管         | 理 (-   | ×                  |                                       |                   |              |               |                       |              |         |              | <b>-</b>   | x     |
|------------------|------------------------------------------------------------------------------------------|--------------|-------------|--------|--------------------|---------------------------------------|-------------------|--------------|---------------|-----------------------|--------------|---------|--------------|------------|-------|
| ÷ -              | ← → C Attps://e-lms.jp/LMS/1008/operation_lst2.php?mode=&page=1&dsp=1&COURSE_CODE=000001 |              |             |        |                    |                                       |                   |              |               |                       |              |         |              |            |       |
|                  | 74                                                                                       | T.//         |             |        | フ亚建士               | ≥答Ⅲ(                                  |                   | V 201        |               | # 1 D                 | 住ましょ         | +       |              | 711 枚 1    | 0     |
|                  | Ψ                                                                                        |              |             |        | へ文調1               | 日理(                                   | 一見                |              | 94 9          | お「凹                   | I月 书V L      | 271     | 771          |            |       |
|                  | - 14                                                                                     | <u>-PA%</u>  | 1 ги4       | 1.0.14 |                    |                                       | 谓田 <i>始</i> 词图/虹梯 | الان ال      | ▶Ⅲ溶ーニフ層       |                       | 5            |         |              |            |       |
| <b>AF</b>        | ▶ 【アーチ病法注】 ビタイア: 20元回答 】▶ スピュー >▶ 研修コース運用管理(研修コース一覧) >> 研修コース受講者管理(一覧)<br>               |              |             |        |                    |                                       |                   |              |               |                       |              |         |              |            |       |
|                  |                                                                                          |              |             |        |                    |                                       |                   |              |               |                       |              |         |              |            |       |
| 🤌 3              | き講者                                                                                      | 氏名           | ューザ・        | -D     |                    |                                       | 検索                | 全角           | 表示            | モード テキス               | 나 🔻 😴        | 講状況 -状況 | -            | ▼ -本支店-    | •     |
| 0                | • -                                                                                      |              |             |        |                    |                                       |                   |              |               |                       |              |         | <b>A</b>     |            |       |
| ✓ ( <del>*</del> | + [コ<br>修了]                                                                              | ース受          | 講者情<br>修了】  | 報を参    | 戦することができます<br>E使用】 | 7】 🤍 【コース愛                            | 講者の合格試            | 鏡結果・提出しオ     | ペートを印刷する      | ちことができまう              | 打] 🗠 【受講者    | からの質問】  | ☑ 【研修利       | 明中】 ♥【研修制] | 荆è 下】 |
|                  |                                                                                          | 詳細           | 質問          | 利用     | 受講者氏名              | 本支店                                   | 所属                | 役職           | 勤務状態          | テキスト                  | 受講開始日        | 受講終了日   | イムキモ<br>焼回載受 |            |       |
|                  | 1                                                                                        | <b>&amp;</b> |             | 0      | アーチ5郎              | 本店                                    | 開発                | 正社員          | 勤務            | <ul> <li>✓</li> </ul> |              |         | 0            | A          |       |
|                  | 2                                                                                        | 4            |             | 0      | アーチ3郎              | 本店                                    | 開発                | 正社員          | 勤務            | <b>~</b>              |              |         | 0            |            |       |
|                  | 3                                                                                        | 4            |             | 0      | アーチ6郎              | 本店                                    | 開発                | 正社員          | 勤務            | <ul> <li></li> </ul>  |              |         | 0            | $\frown$   |       |
|                  | 4                                                                                        | 4            |             | 0      | アーチ7郎              | 本店                                    | 開発                | 止社員          | 動務            | <b>~</b>              |              |         | 0            | 1          |       |
|                  | 5                                                                                        | 4            |             | 0      | アーチ8郎              | 本店                                    | 開発                | 止社員          | 勤務            | <b>•</b>              |              |         | 0            | <u> </u>   |       |
|                  | 6                                                                                        | 4            |             |        | アーチ9度8             | 本店                                    | 開発                | 止社貝          | - 勤務<br>#577  | ¥                     |              |         | 0            |            |       |
|                  | /                                                                                        | <u>_</u>     |             |        | アーチ10度5            | 本店                                    | 開発                | 止社員          | 1937分<br>#577 | ¥                     | L            |         | 0            |            |       |
|                  | 0                                                                                        | <u>C</u> +   |             | ŏ      | アーナ11.0p<br>アーチ19館 | ————————————————————————————————————— | 西未<br>営業          | 正社員          | 30735<br>華由采家 |                       |              |         | 0            |            |       |
| Lat              | - 10                                                                                     | •            |             |        | 7 - 9 1200         |                                       | <b>古未</b>         |              | \$/J455       |                       |              |         | 0            |            |       |
| 1 t              | 今世                                                                                       | - 70         | HR I        | 4      |                    | 括利用生服                                 |                   |              |               |                       | stisen tzack |         |              |            |       |
|                  | <b>T</b> 11                                                                              |              | <u>, ve</u> |        | HER .              | אאניעי נדענייד בר                     |                   |              | OHDR          |                       | and the st   |         |              |            |       |
|                  |                                                                                          |              |             |        | 担当非                | からのお知ら                                | t 🛛               | 一措試験結果       | 8405) )       |                       |              |         |              |            |       |
| 1.87             | <b></b> k                                                                                | -            |             | 番40 (  | ) 通知   ○ 別マー       | 山で通知 〇 式                              | 7ワードのみ            | <b>五通知</b> 】 |               |                       |              |         |              |            |       |
|                  | 21                                                                                       |              | · 7FX       |        |                    |                                       |                   |              | -             |                       |              |         |              |            |       |
|                  | 一指                                                                                       | メール          | 受講通         | 知      | 「メール送信者ア           | ドレス: mat@z                            | :ipmap.jp(私       | 元1111隆) ▼ .  |               | ルにお知らせ                | を追加          |         |              |            |       |
|                  |                                                                                          |              |             |        |                    |                                       |                   |              |               |                       |              |         |              |            |       |
|                  | ×-                                                                                       | ושתו         | ETAP        |        |                    | 기급アトレス: mate                          | z (pmap.jp ")     |              |               |                       |              |         |              |            |       |
| [11]             | 11 F                                                                                     | Page         | [1/2        | 2】表    | जर 10 ▼ तिन् i     | 画面表示 小 ▼                              | SIZE              | ₿ 最新状況       | 表示            | 次のペ-                  | ジンン          |         |              |            |       |
|                  | El.                                                                                      | ダイン          | 情视          | 1151   | 16 II              | 験状況一覧印                                | ði 🗎              |              |               |                       |              |         |              |            |       |
|                  | EP                                                                                       | 5-12         | 情報          | sv     | 1                  | 缺状况一覧CS                               | V                 |              |               |                       |              |         |              |            |       |
|                  | 口グ                                                                                       | 121          | hite)       | CEL    | . i 188            | ↓状況一覧EXC                              | EL                |              |               |                       |              |         |              |            |       |
|                  |                                                                                          |              |             |        |                    |                                       |                   |              |               |                       |              |         |              |            |       |
| l d              | 研修コース運用管理(研修コース一覧)に戻る メニューに戻る                                                            |              |             |        |                    |                                       |                   |              |               |                       |              |         |              |            |       |
| 17               | 丁株                                                                                       | 式会社          | 1日5         | シー     | 松元伸隆 🕨 🗶 🗖         | - ))研修コース                             | 運用管理(研修           | ロース一覧) ▶     | ▶研修コース受       | 講者管理(一]               | Ð            |         |              |            |       |
|                  |                                                                                          |              |             |        |                    |                                       |                   |              |               |                       |              |         |              |            |       |
| 1                |                                                                                          |              |             |        |                    |                                       |                   |              |               |                       |              |         |              |            | Þ     |

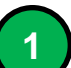

#### 「テキスト」の受講状況に特化して一覧表示します。

## 表示モードで「テスト」を選択した例

| ● 研修コース受講者管            | 理 (- ×                                                  |               |            |               |                |                       |                 |            |                     |         |                               |        | 150        |               | x   |
|------------------------|---------------------------------------------------------|---------------|------------|---------------|----------------|-----------------------|-----------------|------------|---------------------|---------|-------------------------------|--------|------------|---------------|-----|
| ← → C'                 | ps://e-lms.jp/LMS/100                                   | 8/operatior   | _lst2.php? | mode=&p       | age=1&d        | sp=1&O                | OURSE_CO        | DE=0000    | 01                  |         |                               |        |            | *             | ≡   |
|                        | 🗎 研修                                                    | コース           | 受講者        | 5倍 理          | (一髻            | 7)[2                  | 015年            | 筆16        | 旧信                  | 報セキ     | コリティ                          | 研修1    |            |               | 0   |
|                        |                                                         |               |            |               | . 5            | 57 65                 |                 | <b>N</b> 1 | -116                |         | - <b>/</b> / ·]               |        |            |               |     |
| ▶【ア──チ株式会社】口ど          | ライン:松元伸隆 🕨 🗶ニュー 👀                                       | 研修コース運用的      | 管理(研修コース   | 一覧 🕨 研修       | ロース受講者行        | <b>封理(一覧)</b>         |                 |            |                     |         |                               |        |            |               |     |
| 研修コース運用管理              | 理(研修コース一覧)に戻る                                           | ו⊣ב⊐א         | 「戻る」       |               |                |                       |                 |            |                     |         |                               |        |            |               |     |
| 🔎 受講者氏名・ユーザ・           | -D                                                      | 6             |            | 全件            | 表示モード          | テスト                   | ▼ 受講状           | 况 -状况-     |                     | ▼ -本支店- | ▼ -所属-                        | ▼ -役職- | ▼ -動務状態- ▼ | ソート 昇順 ▼      | コース |
|                        |                                                         |               |            |               |                |                       |                 |            |                     |         |                               |        |            |               |     |
| 1 - 大文調省 H             | 時間235030000000000000000000000000000000000               | 本支店           | 所居         | 役職            | 動務状態           | テスト                   | 一支講習がら<br>受講開始日 | 受講終了日      | 가면가에<br>テスト<br>受験问题 |         | <b>アビュー・ L本時 1</b><br>フ テスト合否 | テスト合格日 | テスト        | - テスト<br>会格占数 |     |
| □ 1 <mark>&amp;</mark> | アーチ5.88                                                 | 本店            | 開発         | 正社員           | 勤務             | <ul> <li>✓</li> </ul> |                 |            | 0                   |         | -                             |        | -          | -             | ]   |
| 2 2                    | <ul> <li>アーチ3郎</li> </ul>                               | 本店            | 開発         | 正社員           | 勤務             | ×                     |                 |            | 0                   |         | · ·                           |        | -          | -             |     |
|                        |                                                         | 本店            | 開発         | 正社員           | 動務             | ×                     |                 |            | 0                   |         | - ·                           |        | -          | -             | -   |
|                        |                                                         | 本店<br>本店      | 開発         | 正社員           | 5///9/<br>第172 |                       |                 |            | 0                   |         |                               | -      | -          |               | -   |
|                        | <ul> <li>・・・・・・・・・・・・・・・・・・・・・・・・・・・・・・・・・・・・</li></ul> | 本店            | 開発         | 正社員           | 勤務             | ×                     |                 |            | 0                   |         | -                             |        | -          | -             | -   |
| 7 2                    | アーチ10.88                                                | 本店            | 開発         | 正社員           | 勤務             | ×                     |                 |            | 0                   |         | -                             |        | -          | -             | 1   |
| 8 🛃                    | 😯 アーチ11郎                                                | 本店            | 営業         | 正社員           | 勤務             | <b>~</b>              |                 |            | 0                   |         | -                             |        | -          | -             |     |
| 9 4                    | ⑦ アーチ12郎                                                | 本店            | 営業         | 正社員           | 勤務             | ×                     |                 |            | 0                   |         | -                             |        | -          |               |     |
|                        | 😳   /~+13E5                                             | 本店            | 呂耒         | 止社貝           | 1 勤務           | 👻                     |                 | 1          | 1 0                 | 1       | -                             | 1      | -          | -             |     |
| 全件 進択                  | <u></u>                                                 | 相制限           | 一枯枝        | 川和限解除         |                | • 枯受講状                | 況リセット           |            |                     | $\sim$  |                               |        |            |               |     |
|                        | 担当者から                                                   | のお知らせ         | 一招         | 武脉结果印度        | ม )            |                       |                 |            | (                   |         |                               |        |            |               |     |
| 【パスワード通知 💿 非対          | 通知 🔍 通知 🔍 別メールで通                                        | [知 ○ パスワ・     | ードのみ再通知    | 11            |                |                       |                 |            |                     |         |                               |        |            |               |     |
| 一括メール受講通               | 迎 【メール送信者アドレス:                                          | mat@zipma     | up.jp(松元伸腾 | ē) <b>v 1</b> | 一括メールには        | <b>b知らせを</b> 迫        | ita )           |            |                     |         |                               |        |            |               |     |
|                        |                                                         |               |            |               |                |                       | _               |            |                     |         |                               |        |            |               |     |
| メール送信テスト               | トーーー 【テストメール受信アドレ                                       | レス: mat@zipma | C q.q      |               |                |                       |                 |            |                     |         |                               |        |            |               |     |
| 【11】件 Page 【1 / 2      | 2】表示 10 • 行 画面表                                         | 示小▼SEZE       | C 15       | 新状况表示         | <i>*</i>       | のページ                  | » ]             |            |                     |         |                               |        |            |               |     |
| ログイン情報                 | 印刷 】 試験状況                                               | 计算印刷          |            |               |                |                       |                 |            |                     |         |                               |        |            |               |     |
| ログイン情報                 | CSV 】 試驗狀況                                              | 記一覧CSV        |            |               |                |                       |                 |            |                     |         |                               |        |            |               |     |
| ログイン情報目                | XCEL 武荣状况                                               | 一覧EXCEL       |            |               |                |                       |                 |            |                     |         |                               |        |            |               |     |
| 研修コース運用管               | 管理(研修コース一覧)に戻る                                          | /=            | に戻る        |               |                |                       |                 |            |                     |         |                               |        |            |               |     |
| ■ 【アーチ株式会社】口           | ライン:松元伸隆 🕨 メニュー ▶▶                                      | 研修コース運用行      | 行星(研修コース   | _覧) ▶▶ 研修     | ロース受講者行        | <b>評理(一覧)</b>         |                 |            |                     |         |                               |        |            |               |     |
|                        |                                                         |               |            |               |                |                       |                 |            |                     |         |                               |        |            |               |     |
|                        |                                                         |               |            |               |                |                       |                 |            |                     |         |                               |        |            |               |     |
| I ▲                    |                                                         |               |            |               |                |                       |                 |            |                     |         |                               |        |            |               | - F |

1

# 「テスト」の受講状況に特化して一覧表示します。

## 表示モードで「レポート」を選択した例

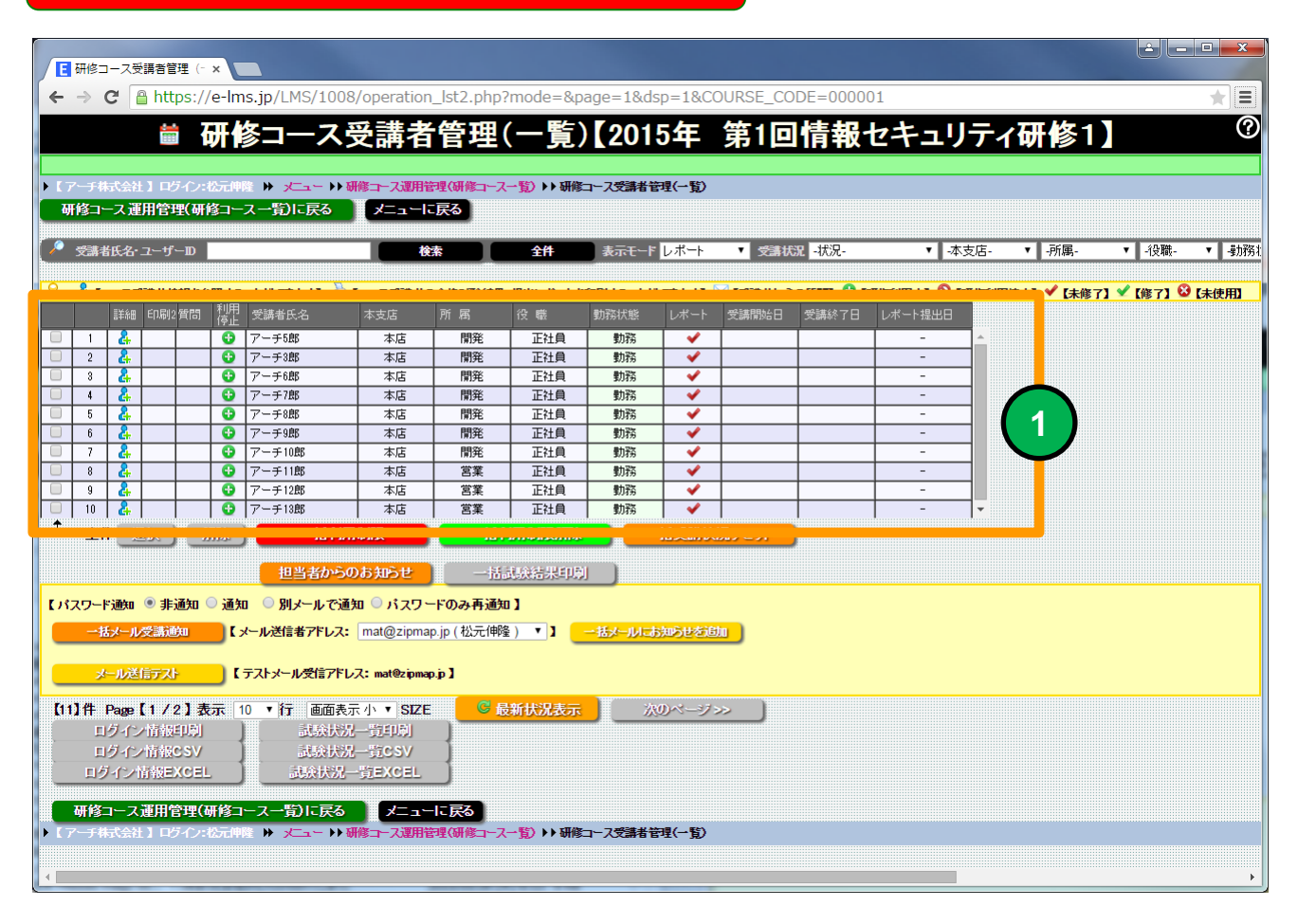

1

「レポート」の受講状況に特化して一覧表示します。

## 表示モードで「アンケート」を選択した例

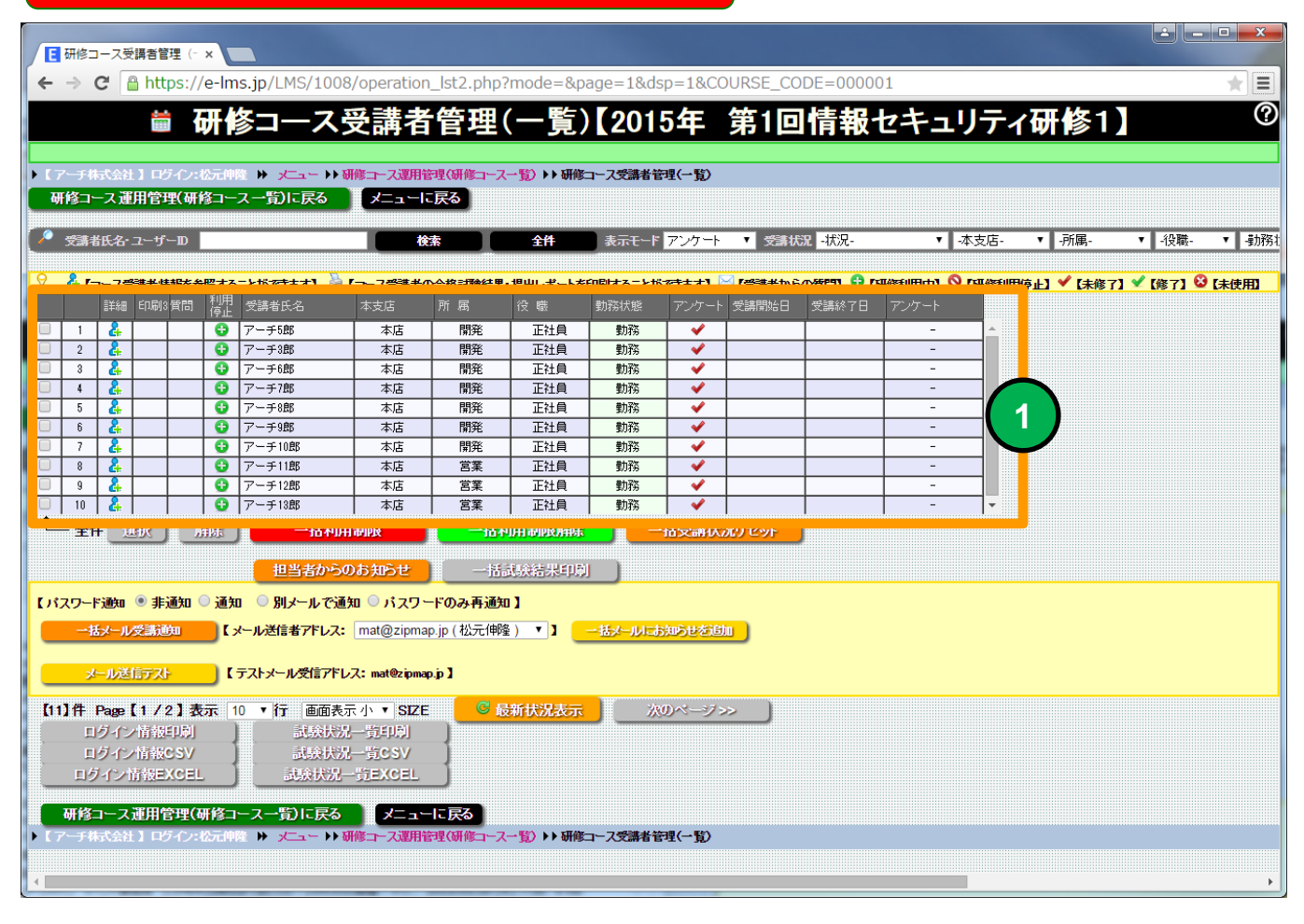

1

「アンケート」の受講状況に特化して一覧表示します。

## 表示モードで「Eメール管理」を選択した例

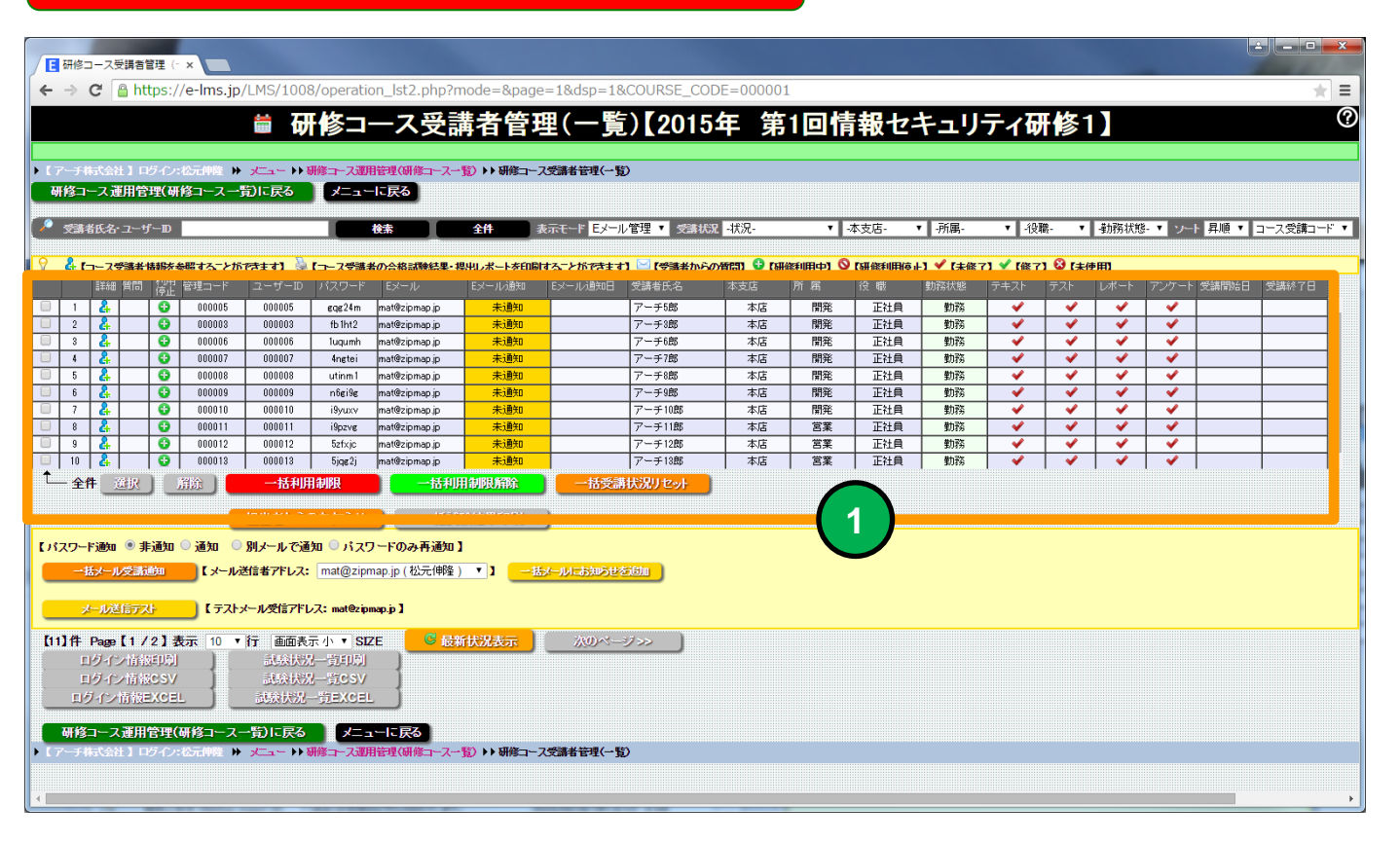

1

#### 「Eメール管理」状況に特化して一覧表示します。

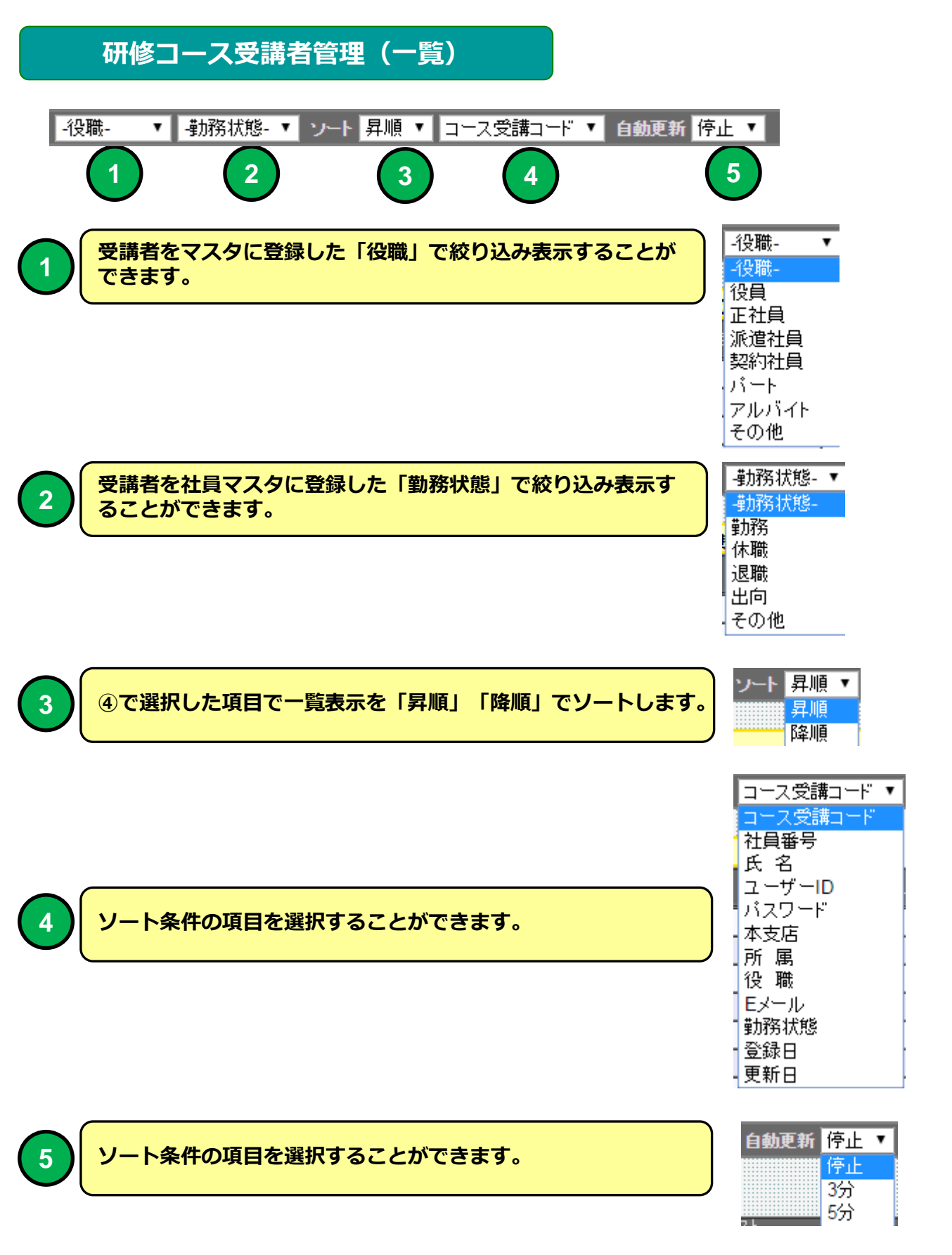

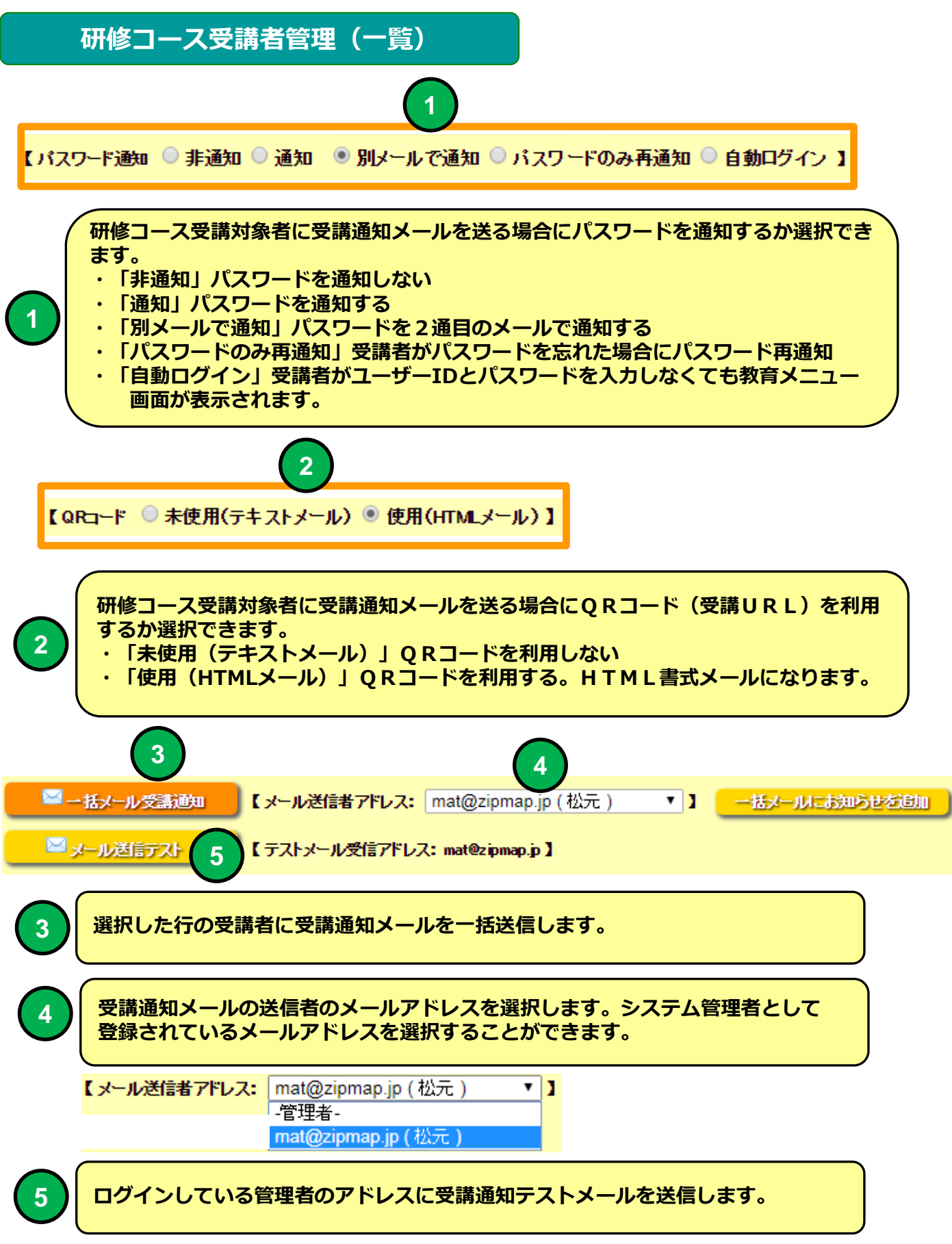

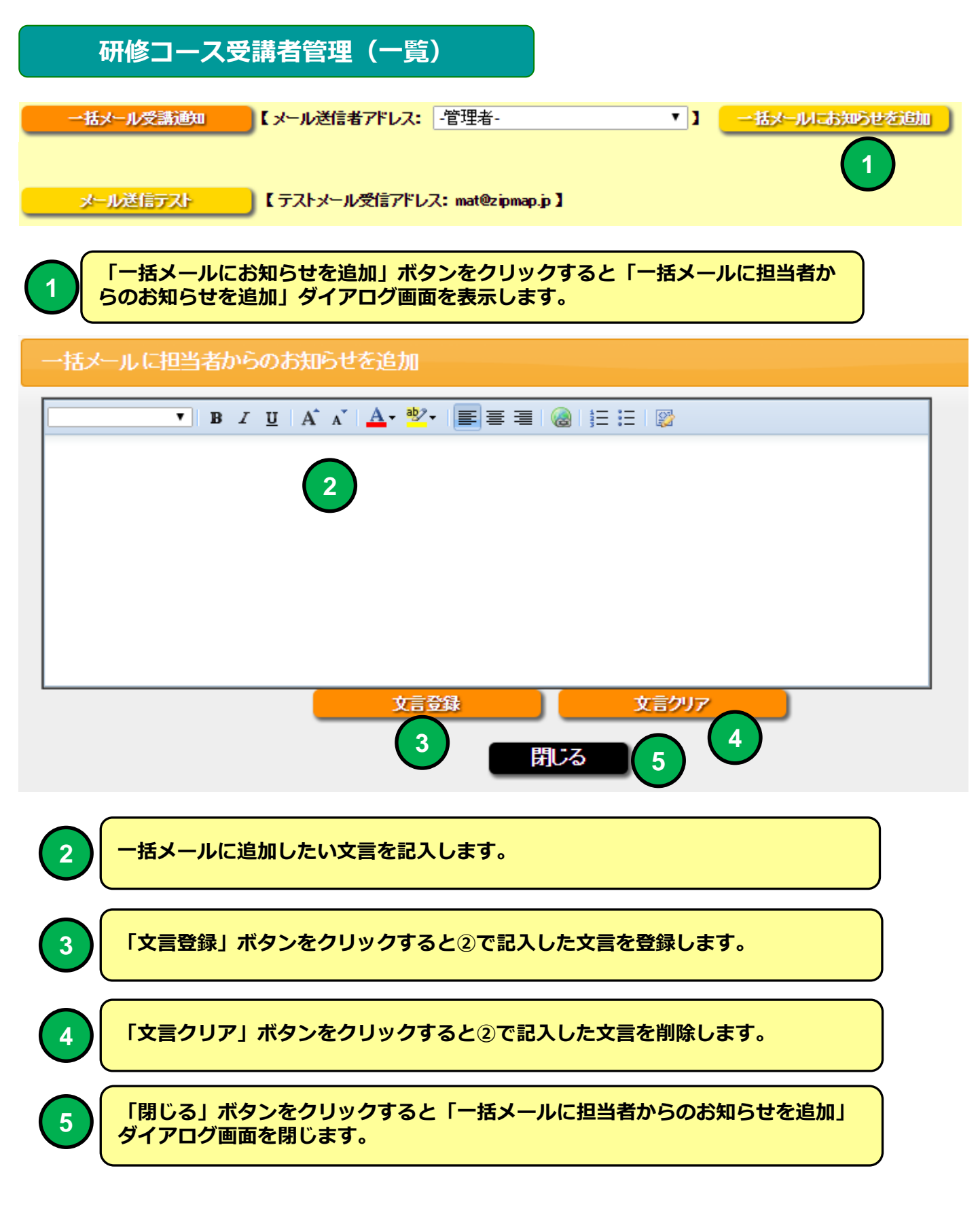

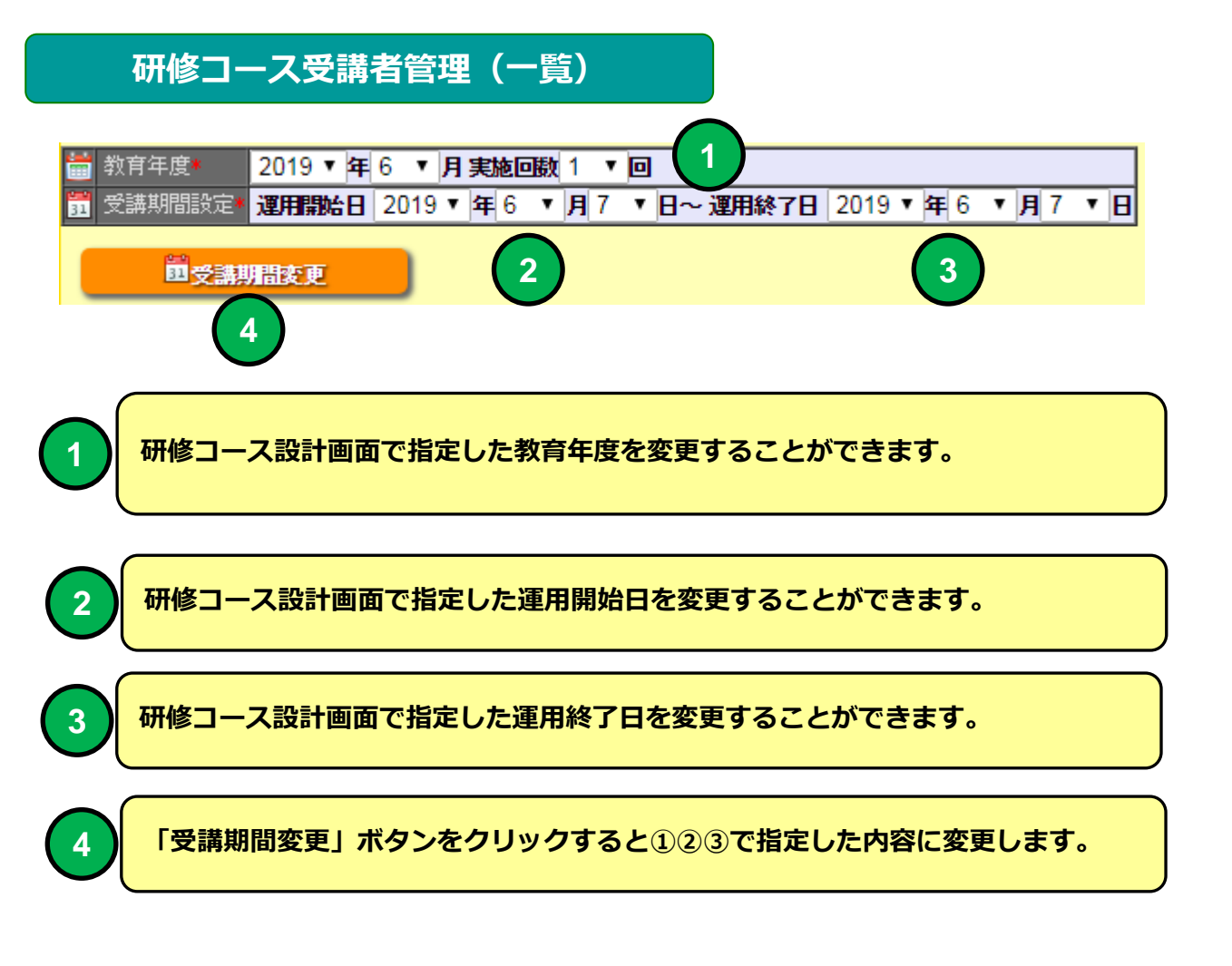

## 研修コース受講者管理(一覧)

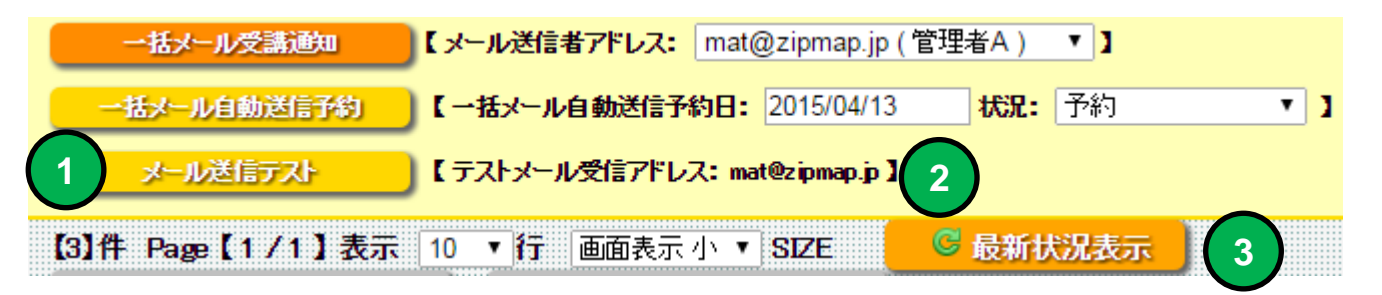

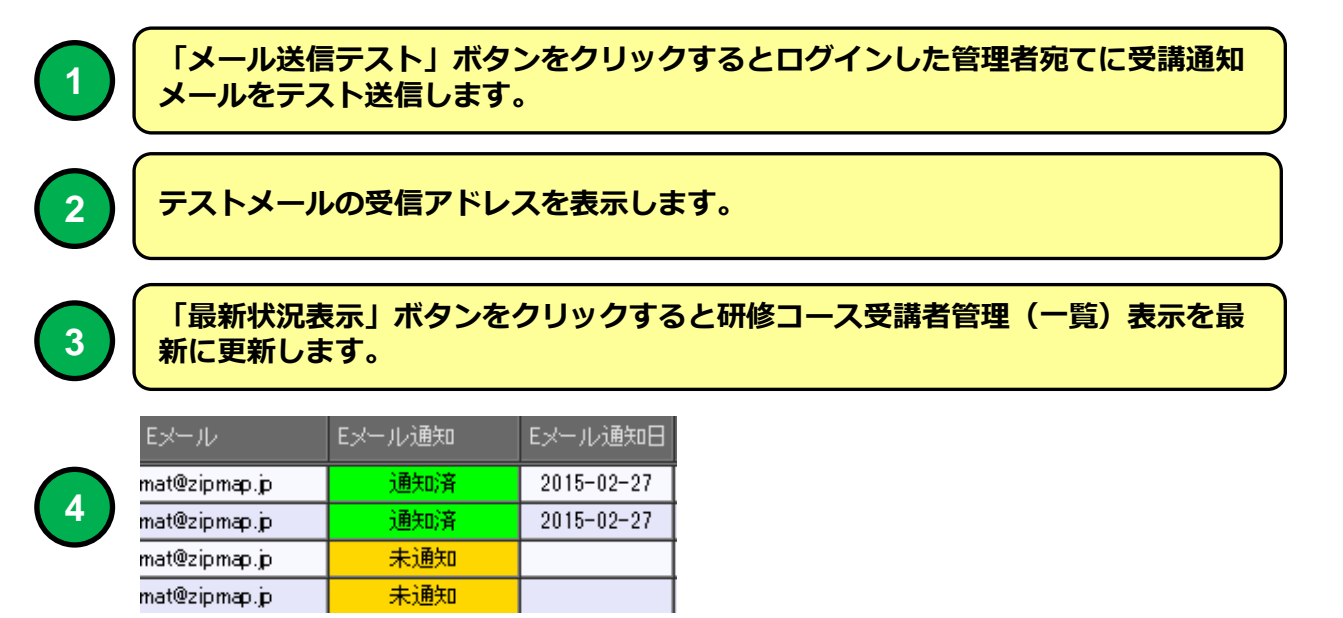

実施通知メールの通知状況を表示します。

# 社員マスタにメールアドレスを登録している受講者に研修受通知をEメールで送信することができます。

## 教育受講通知メール

| 🖂 🗐 🥶 🎍 達 📮 eラーニング受講のお知らせ【B株式会社】 - メッセージ (テキスト形式)                                                                                                    |                        |
|----------------------------------------------------------------------------------------------------|------------------------|
| ファイル メッセージ                                                                                                    | ۵ 🕜                    |
|                                                                                                    | 5 ∰<br>5               |
| 削除 返信 クイック操作 12 移動 タグ 12                                                                                                    | 編集 ズーム                 |
| 差出人:     教育担当管理者B < mat@zipmap.jp>     送信日時:       宛先:     mat@zipmap.jp     CC:       作名:     eラーニング受講のお知らせ[B株式会社]                                                                                                    | : 2015/05/10 (日) 16:16 |
| アーチ4郎 様 B株式会社<br>教育実施者 管理者Bです。 【2015年 第1回Pマーク研修10】 【受請期間 2015年5月5日~2015年5月5日】 ·演習問題テスト ·研修レポート提出 ·アンケート回答 をインターネット・スマートフォン環境より実施をお願いします。 e ラーニングログイン画面 PC版 JRL: https://e-lms.jp/LMSCon2/login/1002/u login.html スマートフォン版 JRL: https://e-lms.jp/LMSCon2/login/1002/sp login.html ・ユーザーID: 000004 ・パスワード: d5bkw1 担当者より | L∰ ◀                   |
| 6月30日までに受講をお願いします。<br>以上よろしくお願いします。                                                                                                    | <b>V</b>               |
| mat@zipmap.jp                                                                                                    | 2 2 4                  |
| △ すべてのアイテム   eラーニング受講のお知らせ【B株式会社】                                                                                                    | 6時間前                   |

例

PC、スマホ用 e ラーニング 接続URLとユーザーID、パスワードがメール 1 に記載された例。 担当者からのお知らせを追加した例。 2

## メールソフトにBecky! Internet Mailを使用した場合メールのタイトルが文 字化けする場合があります。

#### 教育受講通知メール

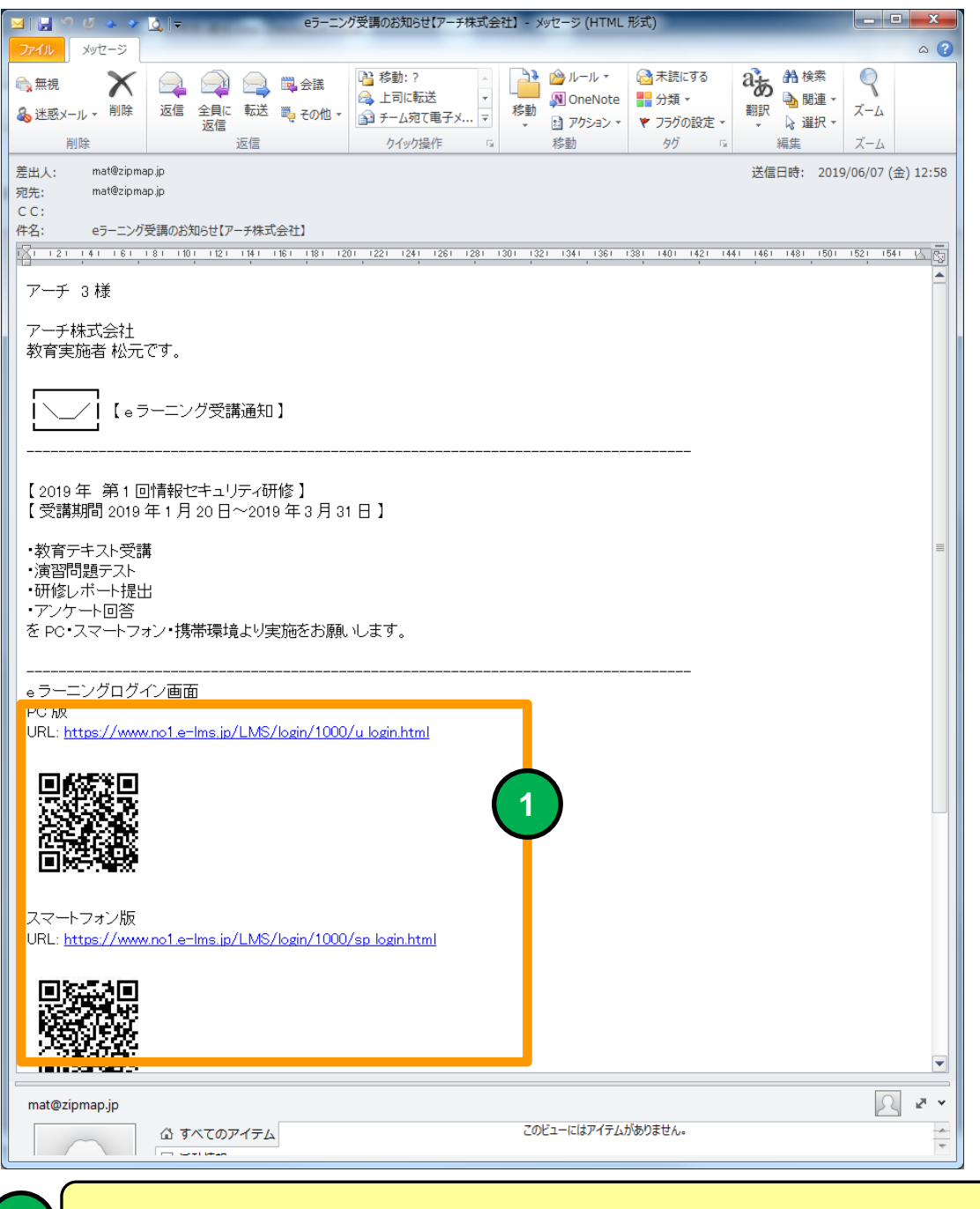

例

1

PC、スマホ用 e ラーニング 接続URLとQRコードがメールに記載された例。

#### 社員マスタにメールアドレスを登録している受講者に研修受通知をEメー ルで送信することができます。

### 教育受講通知メール

| 🖂   🛃 🤊 じ 🍲 🐦                                                                                        | Q ↓ eラーニング受講の                                                                                                    | お知らせ【アーチ株式会社】 - メッセー                              | ジ (テキスト形式)                                                                    |                     |               | <b>x</b>                        |  |  |  |  |
|----------------------------------------------------------------------------------------------------|----------------------------------------------------------------------------------------------------|---------------------------------------------------|-------------------------------------------------------------------------------|---------------------|---------------|---------------------------------|--|--|--|--|
| ファイル メッセージ                                                                                           |                                                                                                    |                                                   |                                                                               |                     |               | ∾ 😮                             |  |  |  |  |
| 会 法惑メール → 削除<br>前除                                                                                   | ○ 2000 1000 1000 1000 1000 1000 1000 100                                                                                                    |                                                   | <ul> <li>▶ ルール ▼</li> <li>▶ のneNote</li> <li>▶ アクション ▼</li> <li>終動</li> </ul> | <ul> <li></li></ul> |               | 9<br><i>х</i> -ь<br><i>х</i> -ь |  |  |  |  |
| 差出人: mat@zipma                                                                                       | ap.ip                                                                                                    | 2 1 2 2 Jac 11 -                                  | 10/300                                                                        | 送信日時:               | 2019/06/07 (4 | \$) 13:12                       |  |  |  |  |
| R R R R R R R R R R R R R R R R R R R                                                                | ip<br>jp<br>受講のお知らせ【アーチ株式会社】<br>10 12 14 16 18 20 22                                                                                                    | 24 26 28 30 32 34 3                               | i6 38 40 42                                                                   | 44 46 48 50         | 52 54 56      |                                 |  |  |  |  |
| アーチ 3 様                                                                                              |                                                                                                    |                                                   |                                                                               |                     |               |                                 |  |  |  |  |
| アーチ株式会社<br>教育実施者 松元で                                                                                 | ₫.                                                                                                    |                                                   |                                                                               |                     |               |                                 |  |  |  |  |
| [ <u></u> ] [₽∋                                                                                      | ーニング受講通知 】<br>                                                                                                    |                                                   |                                                                               |                     |               |                                 |  |  |  |  |
| 【 2019 年 第1回<br>【 受講期間 2019 3                                                                        | 【 2019 年 第1回情報セキュリティ研修 】<br>【 受請期間 2019 年 1 月 20 日~2019 年 3 月 31 日 】                                                                                                    |                                                   |                                                                               |                     |               |                                 |  |  |  |  |
| <ul> <li>教育テキスト受調</li> <li>演習問題テスト</li> <li>研修レポート提出</li> <li>アンケート回答</li> <li>をPC・スマートフェ</li> </ul> | 構<br>と<br>ォン・携帯環境より実施をお願い                                                                                                    | いします。                                             |                                                                               |                     |               |                                 |  |  |  |  |
|                                                                                                    | · · · · ·                                                                                                    |                                                   |                                                                               |                     |               | - 11                            |  |  |  |  |
| ラーニンジロジィ<br>C版<br>RL: <u>https://ww</u><br>=B1hXz+nujBOM1oY                                          | עששש<br>w.nol.e-lms.jp/LMS/1044/u mer<br>CJ3YOuQ==&c=Tga8MkyhcTFe/TnlC                                                                                                    | u <u>auto.php?</u><br>%LzLaQ==&u=OWO/99Hj5NMEdhKf | UhGz6g==&p=nyL                                                                | pknaC\\\1Qf92gv     | MDGg==&m=O    |                                 |  |  |  |  |
| スマートフォン版<br>RL: <u>https://www</u><br><u>=B1hXz+nujBOM1oY</u>                                        | スマートフォン版<br>RL: <u>https://www.nol.e-lms.jp/LMS/1044/sp_menu_auto.php?</u><br>=B1hXz+nujBOM1oYCJ3YOuQ==&c=Tga8MkyhcTFe/Tn1CLzLaQ==&u=OWO/99Hj5NMEdhKfUhGz6g==&p=nyLpknaCWwW1Qf92gvMDGg==&m=O |                                                   |                                                                               |                     |               |                                 |  |  |  |  |
| 携帯版<br>RL: <u>http://www.</u><br>=B1hXz+nujBOM1oY                                                    | nol.e-lms.jp/LMS/1044/mob_mer<br>CJ3YOuQ==&c=Tga8MkyhcTFe/Tn1C                                                                                                    | u <u>auto-php?</u><br>%_zLaQ==&u=OWO/99Hj5NMEdhKf | UhGz6g==&p=nyL                                                                | pknaCWwW1Qf82gv     | MDGg==&m=O    |                                 |  |  |  |  |
| mat@zinman i=                                                                                        |                                                                                                    |                                                   |                                                                               |                     | 0             |                                 |  |  |  |  |
| mar@zipinap.jp                                                                                       | ವೆ <u>ಕ</u> べてのアイ <del>テ</del> ム                                                                                                    | このビュー                                             | こはアイテムがありませ                                                                   | ho                  | 25            | -                               |  |  |  |  |
|                                                                                                    |                                                                                                    |                                                   |                                                                               |                     |               |                                 |  |  |  |  |

例

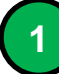

PC、スマホ用 e ラーニング 接続URLユーザーID、パスワードをハッシュ化 してメールに記載された例。

## 社員マスタにメールアドレスを登録している受講者に研修受通知をEメー ルで送信することができます。

研修コース受講者管理(一覧)

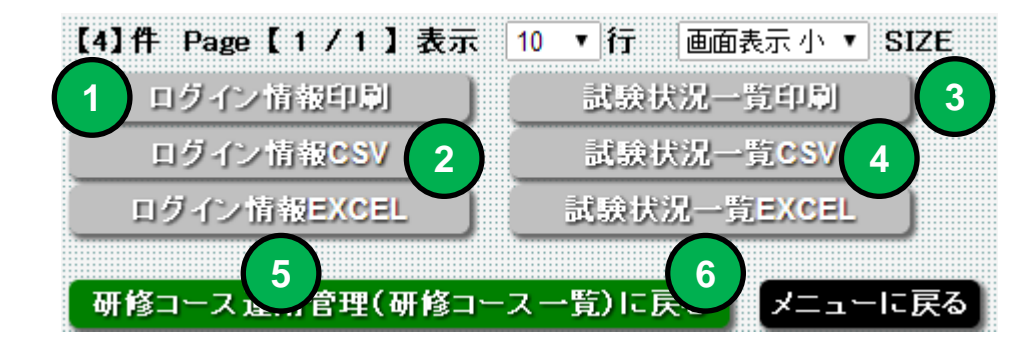

 1
 研修受講者全員のログイン情報を印刷します。

 2
 研修受講者全員のログイン情報CSVをダウンロードします。

 3
 研修受講者全員の試験状況を一括印刷します。

 4
 研修受講者全員の試験状況を一括CSVダウンロードします。

 5
 研修受講者全員のログイン情報EXCELでダウンロードします。

 6
 研修受講者全員の試験状況を一括EXCELでダウンロードします。

#### 研修コース受講者管理(一覧)

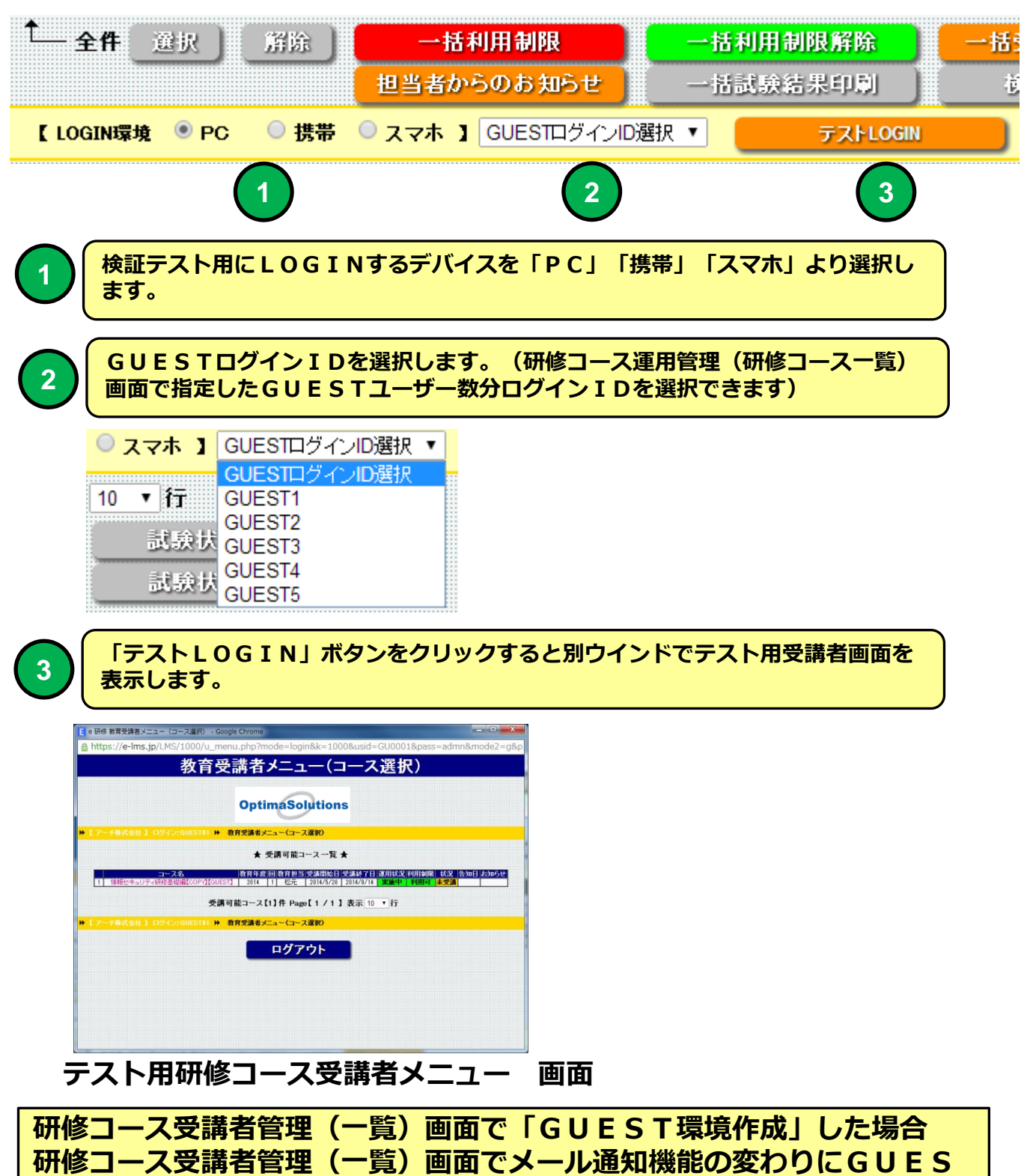

T用TESTLOGIN機能が表示されます。

| 機能 | 研修コース受講者情報                                                                                         |
|----|----------------------------------------------------------------------------------------------------|
| 説明 | ■研修コースの受講者のテスト受験状況を個別表示します。<br>・非常時には回答を修正することもできます。<br>・インターネット環境の無い教育受講者の確認試験結果を取り込むことが<br>できます。 |

| ← → C Attps://e-lms.jp/LMS/1007/operation_iud2.php?stcd=000002&COURSE_CODE=000001&COURSE_MEMBER_CODE=000002&mode=&page=18                  | &md=1&ds ★ 🔳 |
|----------------------------------------------------------------------------------------------------|--------------|
| ■ 研修コース受講者情報【2015年 第1回情報セキュリティ研修基礎編】                                                                                                    | 0            |
| ▶ [7开株式会社] ログイル松元開業 >> メニュー >> 研修コース受講者管理(一覧) >> 研修コース受講者情報                                                                                |              |
| 社員書券/氏治2 <u>アテチ2時 matBizgenapp</u><br>本店 所語開発<br>後 電 正社員 ▼ 勤務状況 前務 ▼ 入社年月 2002 ▼ 第1 ▼ 月                                                    |              |
| ◇ 流習問題受講服歴(スコア)【問題数16間:合格問題数14間】【満点点数100点:合格点数05点】                                                                                         |              |
| <sup>发展回</sup> パターン番号 割 <sup>100件</sup> 試験開始時間 試験終了時間 副 <sup>100時</sup> 名 簡顕 点数 <sup>1</sup> 2 3 4 5間 6間 7間 6間 10間 10間 11間 12間 18間 14間 15間 |              |
|                                                                                                    |              |
|                                                                                                    |              |
|                                                                                                    |              |
| ◎ 【オフラインテスト回答】ファイルアップロード ファイルを選択 選択されていません Excel<br>妖登録                                                                                    |              |
| 回答補正【第     1問     を     X(誤リ)     ▼     IE     レポートオフライン登録                                                                                 |              |
|                                                                                                    |              |
|                                                                                                    |              |
|                                                                                                    |              |
| 陵吉提台上立身                                                                                                    |              |
|                                                                                                    |              |
|                                                                                                    |              |
|                                                                                                    |              |
| 送信                                                                                                    |              |
| 85-N-O                                                                                                    |              |
| 研修コース受講者管理(一覧)に戻る メニューに戻る                                                                                                    |              |
| ▶ 【アーチ株式会社】ログイル:松元神社 >> メニュー >> 研修コース交話者管理(一覧) >> 研修コース交話者情報                                                                               |              |
|                                                                                                    |              |

## 研修コース受講者情報 画面

選択した研修コースの受講者の受講詳細情報を表示します。

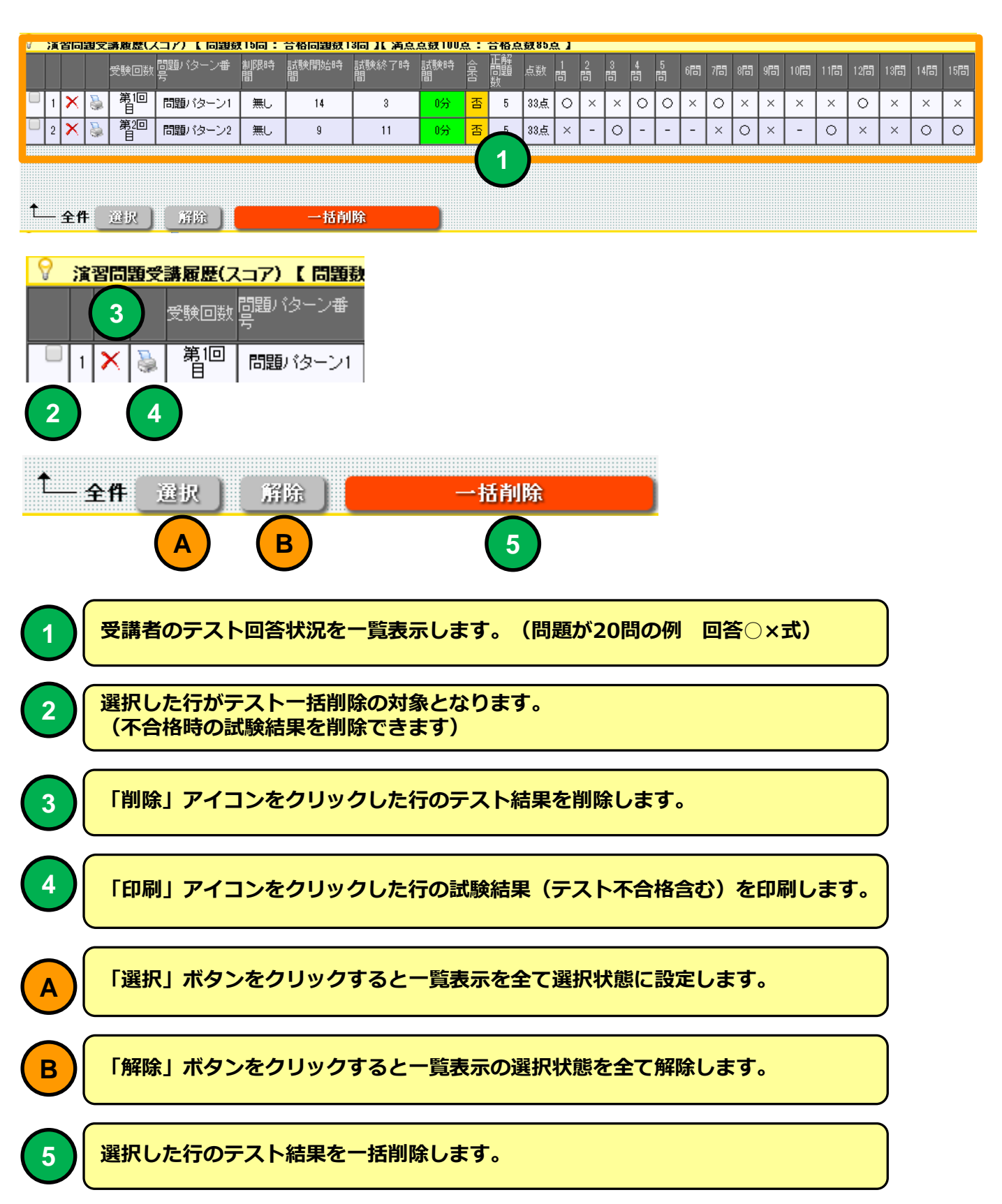

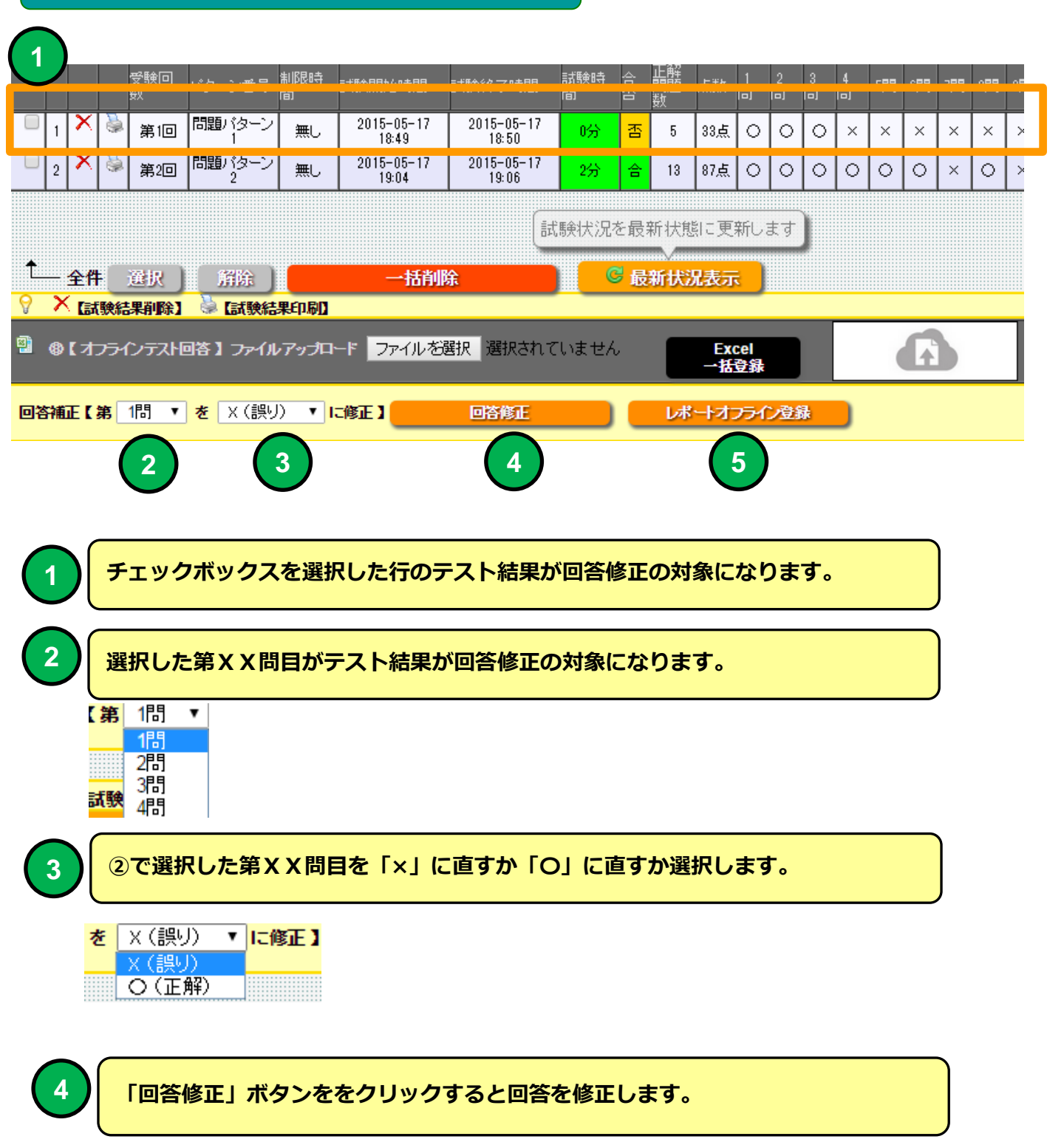

#### 研修コース受講者情報 (文) 日 マ・マ・△ 山 マ オフラインテスト開墾 (1).xis [日換モード] - Microsoft Excel □●挿入。Σ· □● □● □ □ □ □ □ □ □ □ □ □ □ □ □ □ □ □ □ □ □ □ □ □ □ □ □ □ □ □ □ □ □ □ □ □ □ □ □ □ □ □ □ □ □ □ □ □ □ □ □ □ □ □ □ □ □ □ □ □ □ □ □ □ □ □ □ □ □ □ □ □ □ □ □ □ □ □ □ □ □ □ □ □ □ □ □ □ □ □ □ □ □ □ □ □ □ □ □ □ □ □ □ □ □ □ □ □ □ □ □ □ □ □ □ □ □ □ □ □ □ □ □ □ □ □ □ □ □ □ □ □ □ □ < ◎ 開< X 研修コース名 2015年第4回 Pマーク研修2 🚱 🔵 🔻 🗼 🔹 mat02 🖡 ダウンロード 🖡 ▼ 4 ダウンロードの検索 Q 所属 氏名 山田1 郎 実施日: テキスト編社回数: 問題:ジーン: 2 問題:を読んで回答欄に O(正相) か ×(不正相)を記入してください 整理 ▼ 新しいフォルダー ? ..... 問題委号 05 名前 更新日時 種類 13122 ☆ お気に入り 個人情報保護マネジメントシステムを運用する際の規格はJIS G15001である。 🚺 ダウンロード 割オフラインテスト問題 (4).xls 2015/04/23 17:15 Microsof 1 (3).xls 2015/04/23 17:11 Microsoft 📃 デスクトップ 個人情報保護マネジメントシステムの基本となるJIS Q15001は、 個人情報保護法とはまったく違うものでありブライバシーマーク運 用はJISだけに準拠すればよい。 2 × 利フラインテスト問題.xls 2015/04/23 17:06 Microsoft 📃 最近表示した場所 國才 ラインテスト問題 (2).xls 15/04/23 17:04 Microsoft 個人情報保護マネジメントシステムにおいて、P(確立)D(運用)C (確認)A(維持)サイクルは1回だけ回せばよい。 3 × マインテスト問題 (1).xls 2015/0-Microsof 📜 ライブラリ 2015/04/14 14:58 -ui-1.9.2.custom.zip 📄 jqu 氏名はそれだけで個人情報である。 0 ▶ ドキュメント 2015/04/14 14:53 ZIP ファ 📄 jquer ui-1.11.4.custom.zip 会社の財務諸表には代表者名などが記載されているので個人情 報である-📔 ピクチャ i-themes-1.11.4.zip 2015/04/14 14:46 ZIP ファ 📄 jquer 😸 ビデオ jquery -1.11.4.zip 2015/04/14 14:31 ZIP ファ・ 6 個人を特定できても外国人の情報は個人情報に該当しない。 ♪ ミュージック ファイル名(№): オフラインテスト問 ▼ すべてのファイル xls 当社の個人情報保護マネジメントシステム規程は個人情報保護方 計を頂きとして作成してある。 • 開く(○) ▼ キャンセル 個人情報保護マネジメントシステムを守らなかった場合、影響が及 ぶのは会社だけなので自分個人としてはあまり気にする必要はな 8 外部から個人情報の苦情等を受けた場合には、内容が判断でき れば自分で処理しても良い。 9 当社では社長を頂点とした保護体制が敷かれていて、その体制図 が閲覧可能になっている。 10 211/12式 問題 🖉 🚬 🗸 Excelオフライン受講 者テスト問題ファイル 制限時 問 受験回 試験時 間 止解 問題 2問 4問 1問 部 試 帚 ターン番号 開始時間 試験終了時間 數 5問 問題バターン 5-05-17 2015-05-17 9 2 否 1 第1回 無し 0分 5 33点 0 0 0 × $\times$ × × × >18:49 18:50 201-05-17 問題バターン 2015-05-17 0 2 第2回 無し 2分 13 87点 0 0 0 0 × 0 슴 :04 19:06 - 全件 資根 一 硝胂除 C 最新状況表示 解除 ×【試験結果削除】 👹 【試験結果印刷】 8 ⑧【オフラインテスト回答】ファイルアップロード ファイルを選択 2 ていません Excel ・括登録 回答補正【第 1問 ▼ を X(誤り) ▼ に修正】 回答修正 レポートオフライン登録 ファイル選択ダイアログよりオフラインで問題回答した受講者の「テスト問題」ファ イルを指定してください。 「EXCELー括登録」ボタンをクリックするとEXCELオフライン受講者「テスト問題」 2 ファイルを読み込みます。試験実施時間は10分で設定されます。 Excelオフライン受講者提出問題ファイルを直接ドラッグ&ドロップで読み込むこと 3 ができます。

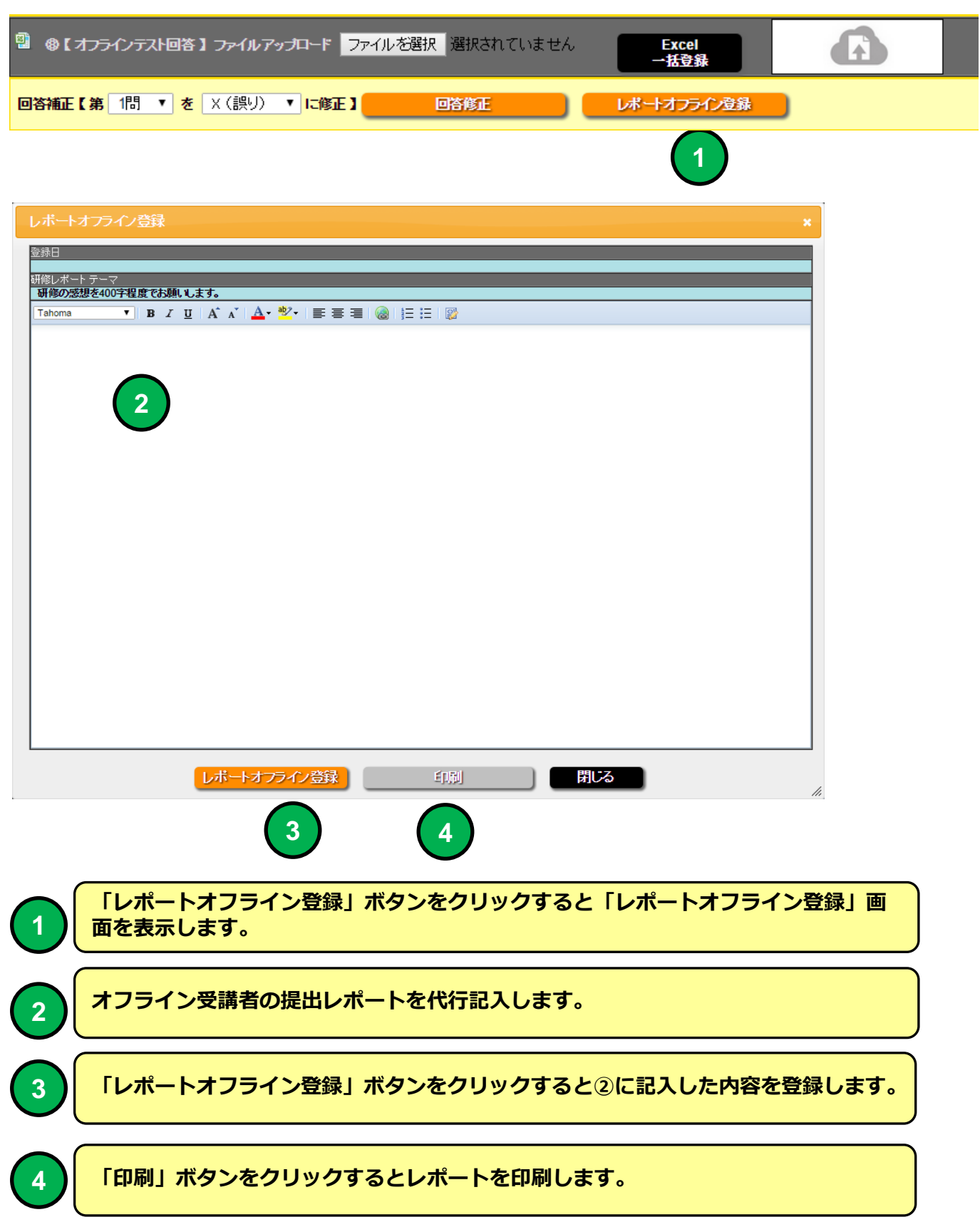

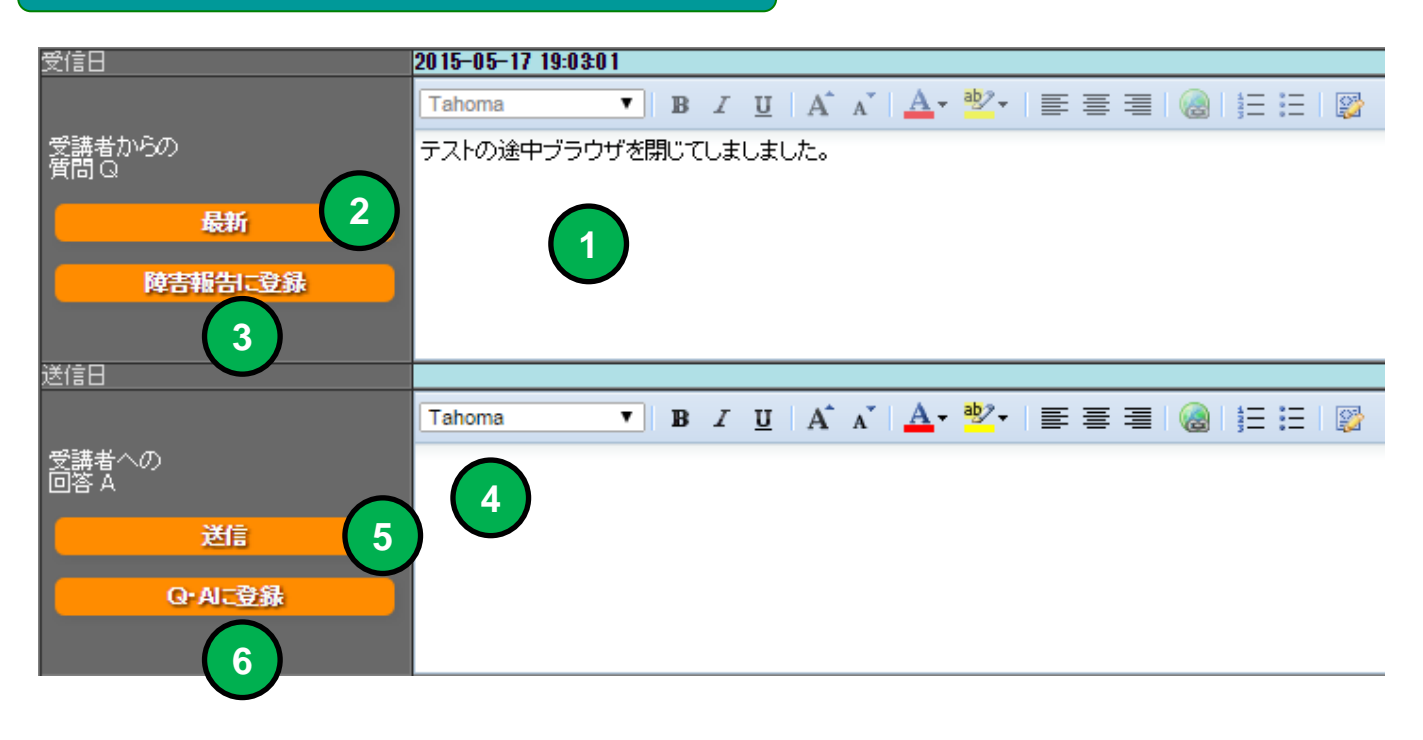

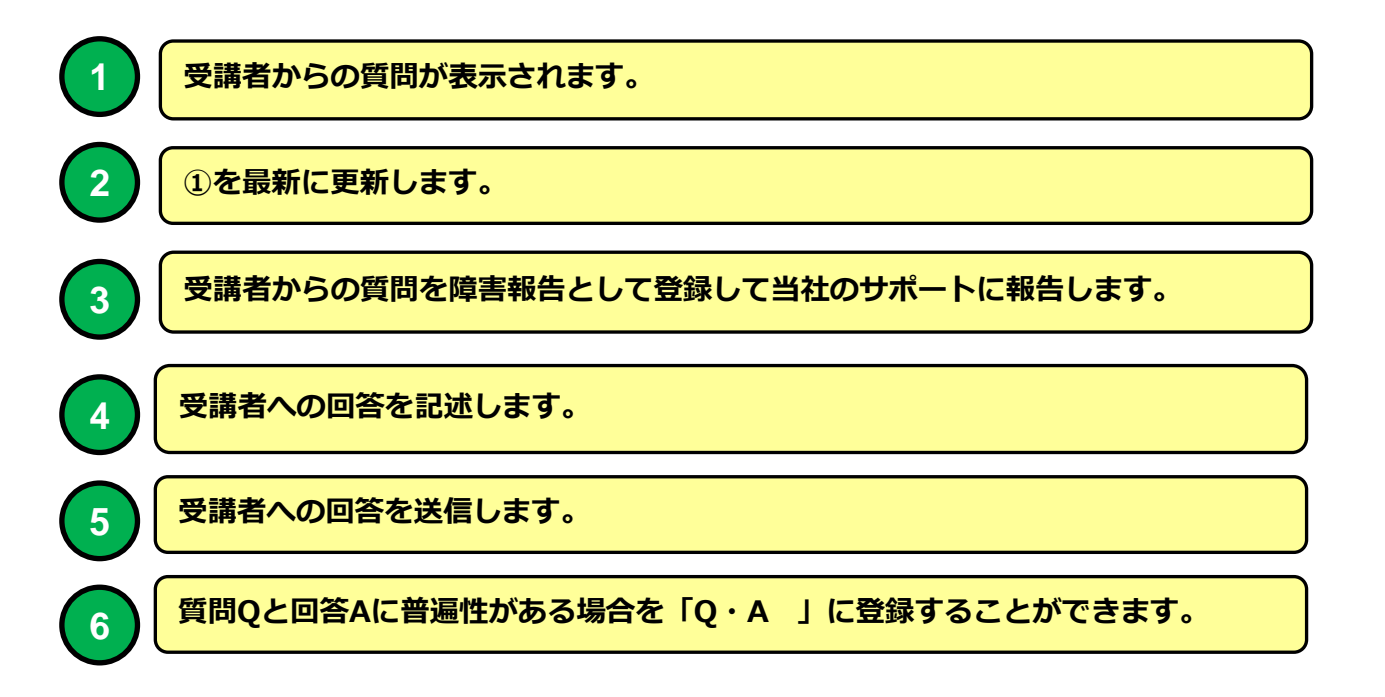

| 🗶   🔓 |                                 | ) • (~ - 🛕 🖨   <del>-</del>         | オフラインテスト問題 (1).xls [互換モード] - Microsoft Excel                                             |                               |                                                          |        | x     |
|-------|---------------------------------|-------------------------------------|------------------------------------------------------------------------------------------|-------------------------------|----------------------------------------------------------|--------|-------|
| ファイノ  | IL                              | ホーム挿入                               | ページレイアウト 数式 データ 校閲 表示 開発                                                                 |                               |                                                          | ۵ 😮 🗆  | er XX |
| 脂り付   | <br>   <br> <br> <br> <br> <br> | MSP⊐≶≫⊅<br>■ • B I U •<br>Ø □ • Δ•• | × 11 × 三 三 급· 文字列 × 調条件付き書式 ×   A A A* 三 三 三 国・ 雪・ ・ ・ ・ ・ ・ ・ ・ ・ ・ ・ ・ ・ ・ ・ ・ ・ ・     | ₽• 挿刀<br>▼ <b>計</b> 削開<br>開書す | λ <b>· Σ ·</b><br>ậ • <mark>⊪</mark> •<br>式 • <i>Q</i> • |        |       |
|       | 15 1                            | A1 .                                |                                                                                          | C/V                           | ,                                                        | 178395 | ×     |
|       | A                               | В                                   | C                                                                                        | D                             | E                                                        | F      | E     |
| 1     |                                 | 研修コース名                              | 2015年第4回 Pマーク研修2                                                                         | 所属                            |                                                          |        |       |
| 2     |                                 | ;<br>実施日:                           | 2015-04-23                                                                               | 氏名                            | 山⊞1郎                                                     |        |       |
| 3     |                                 | テキスト購読回数:                           |                                                                                          |                               |                                                          |        |       |
|       |                                 | 問題バターン:                             | 2 2                                                                                      |                               |                                                          |        |       |
| 5     |                                 | 問題を読んで回答                            | 欄に O(正解) か ×(不正解)を記入してください                                                               |                               |                                                          |        | _     |
| 6     |                                 | 問題番号                                | 題問                                                                                       | 回答                            |                                                          |        |       |
| 7     |                                 | 1                                   | 個人情報保護マネジメントシステムを運用する際の規格はJIS<br>Q15001である。                                              | 0                             |                                                          |        |       |
| 8     |                                 | 2                                   | 個人情報保護マネジメントシステムの基本となるJIS Q15001は、<br>個人情報保護法とはまったく違うものでありプライバシーマーク運<br>用はJISだけに準拠すればよい。 | ×                             | 5                                                        |        |       |
| 9     |                                 | 3                                   | 個人情報保護マネジメントシステムにおいて、P(確立)D(運用)C<br>(確認)A(維持)サイクルは1回だけ回せばよい。                             | ×                             |                                                          |        | •     |
|       | F FI                            | しマルバツ式 問題 /                         |                                                                                          |                               | 100%                                                     |        |       |
| - 121 |                                 |                                     |                                                                                          |                               |                                                          | /      | · ·   |

#### Excelオフライン受講者「テスト問題」ファイル

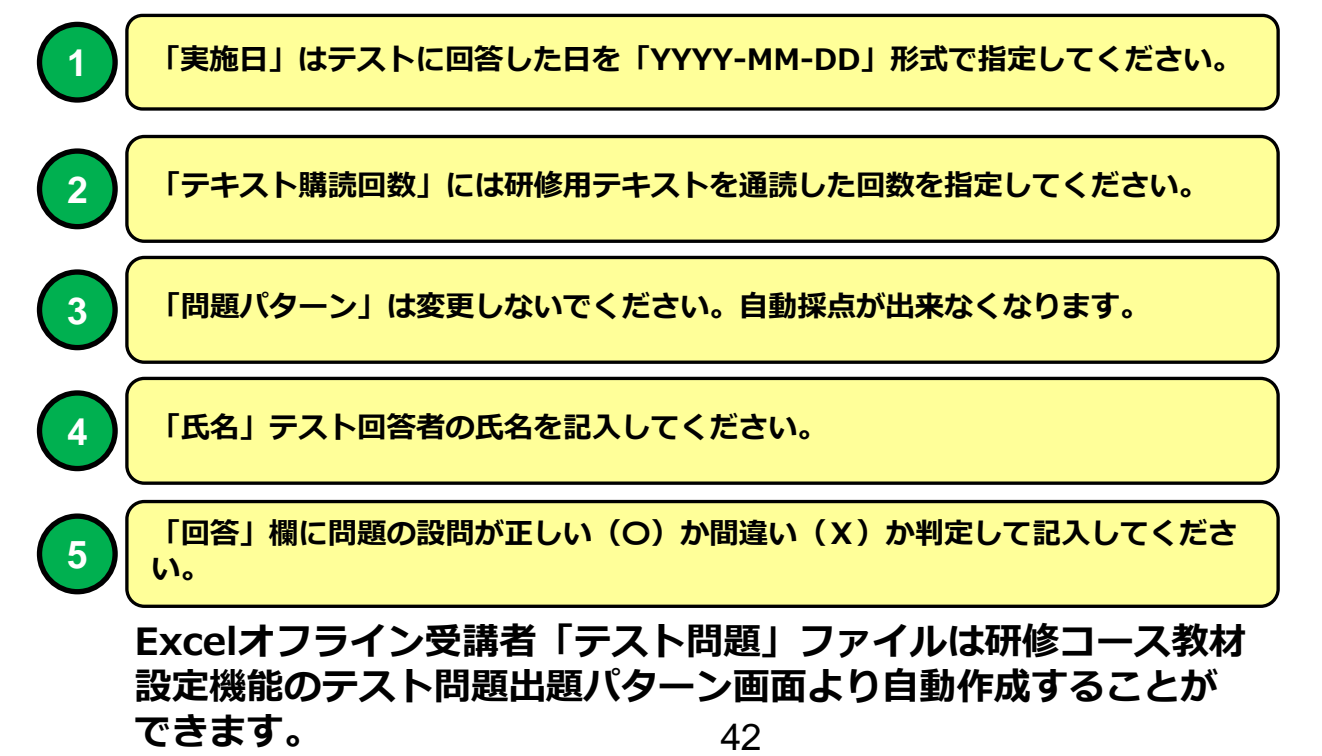

## 教育受講者 メニュー画面 例

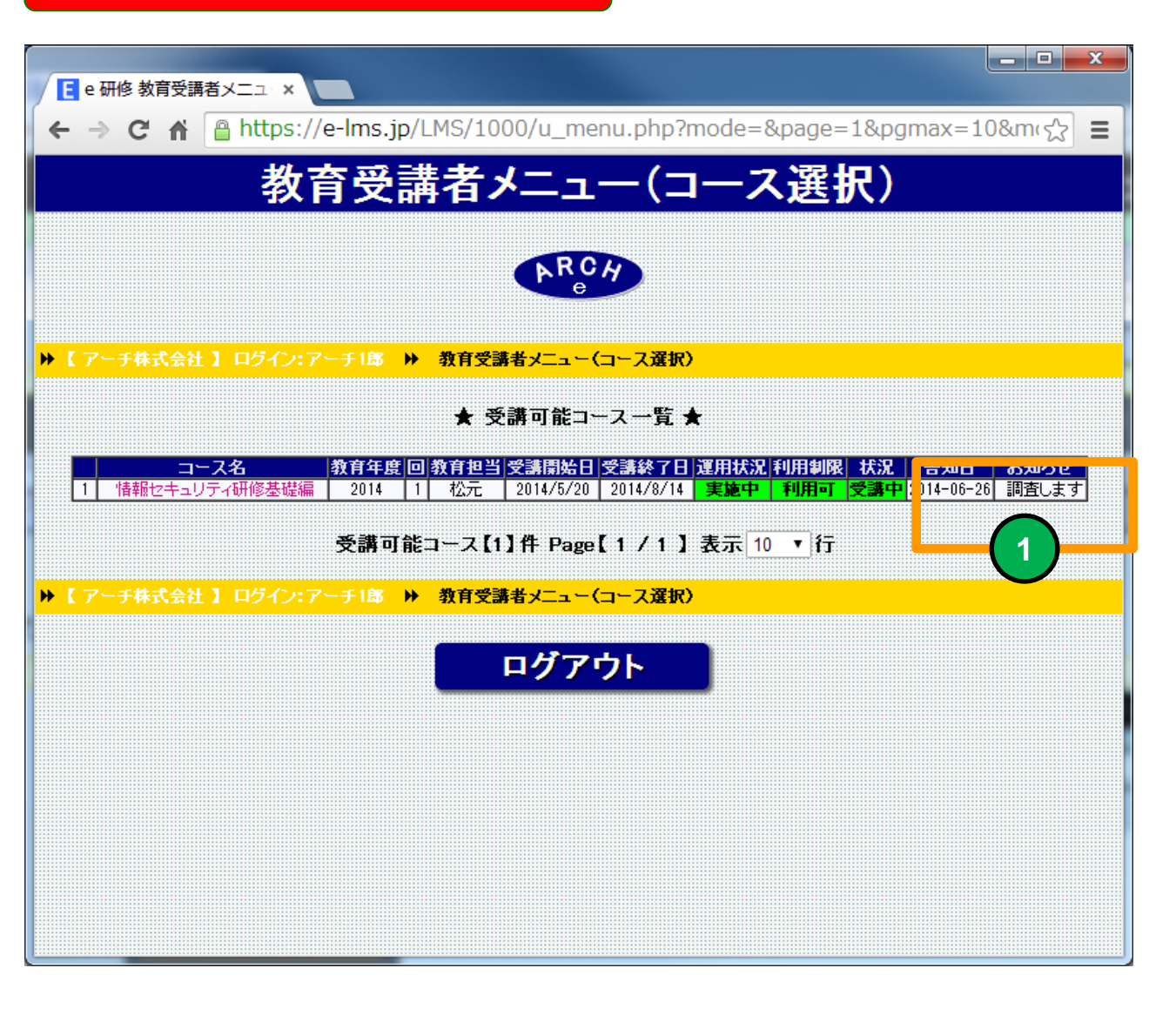

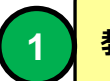

教育担当者からの個別お知らせ表示例

## 教育受講者 メニュー画面 例

| e 研修 教育受講メニュー 🗙    |                                                                |    |
|--------------------|----------------------------------------------------------------|----|
| • → C ⋒ 🔒 https:// | /e-lms.jp/LMS/1000/u_menu2.php?mode=&page=1&stcd=000001&page=1 | \$ |
|                    | 教育受講メニュー                                                       |    |
|                    | RCH                                                            |    |
|                    | e                                                              |    |
| 2014年 第1回情報セキュリティ  |                                                                |    |
|                    |                                                                |    |
|                    | テキスト                                                           |    |
|                    |                                                                |    |
|                    |                                                                |    |
|                    | レポート                                                           |    |
|                    |                                                                |    |
|                    | アンケート                                                          |    |
|                    |                                                                |    |
|                    | Q&A                                                            |    |
|                    |                                                                |    |
|                    |                                                                |    |
| 回答 A               | まずQ&Aを確認してください。                                                |    |
|                    |                                                                |    |
|                    |                                                                |    |
|                    |                                                                |    |
|                    | LOGINできません!                                                    |    |
| 質問 Q               |                                                                |    |
|                    |                                                                |    |
|                    |                                                                |    |
| 研修内容に関して質問がある場     | 合は「質問 Q」欄に質問を入力して「送信」ボタンを押してください。                              |    |
|                    | 送信 送新                                                          |    |
| 【 アーチ株式会社 】 ログイン:7 | イーチ18 ▶ 教育受講者メニュー(コース選択) ▶ 教育受講メニュー                            |    |

| ■ 研修コース受講者情報 ×                                                                                           |            |
|----------------------------------------------------------------------------------------------------|------------|
| ← → C ☆ A Attps://e-Ims.jp/LMS/1000/operation_iud2.php?stcd=000001&COURSE_CODE=000001&COURSE_MEMBER_CODE | =00000:☆ 〓 |
| レポート ×                                                                                                   | <b>^</b>   |
| ED版J                                                                                                    |            |
|                                                                                                    |            |
|                                                                                                    |            |
| 研修の活想を400字程度でお願いします。<br>Tahoma ▼ B I U A A A A V V E 王 国 @ 日 日 賢                                         | 7          |
|                                                                                                    |            |
|                                                                                                    |            |
|                                                                                                    |            |
|                                                                                                    |            |
|                                                                                                    |            |
|                                                                                                    | 7          |
|                                                                                                    |            |
|                                                                                                    |            |
|                                                                                                    |            |
|                                                                                                    |            |
|                                                                                                    | 2          |
|                                                                                                    | 4          |
|                                                                                                    |            |
|                                                                                                    |            |
|                                                                                                    |            |
|                                                                                                    |            |
| ▼ 【レポート】<br>  レポート表示                                                                                     |            |
| 4                                                                                                    | ÷          |

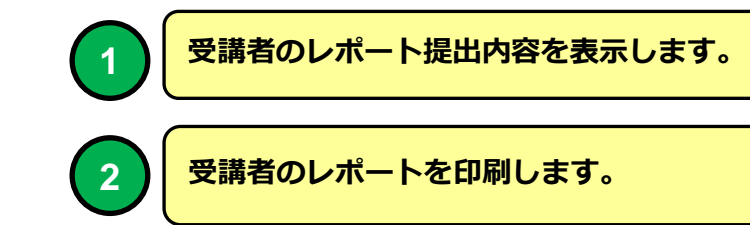

## 研修レポート一覧

2)

1

| 💡 🎍 🕻 | 💡 🎍 【研修レポートを印刷できます】 |   |              |      |       |  |  |  |  |  |  |
|-------|---------------------|---|--------------|------|-------|--|--|--|--|--|--|
|       |                     |   | コース<br>受講コード | 社員番号 | 氏名    |  |  |  |  |  |  |
|       | 1                   | 9 | 000001       | 1    | アーチ1郎 |  |  |  |  |  |  |
|       | 2                   | 9 | 000002       | 2    | アーチ2郎 |  |  |  |  |  |  |
|       | 3                   | 9 | 000003       | 3    | アーチ3郎 |  |  |  |  |  |  |
|       | 4                   | 2 | 000004       | 4    | アーチ4郎 |  |  |  |  |  |  |
|       |                     |   |              |      |       |  |  |  |  |  |  |

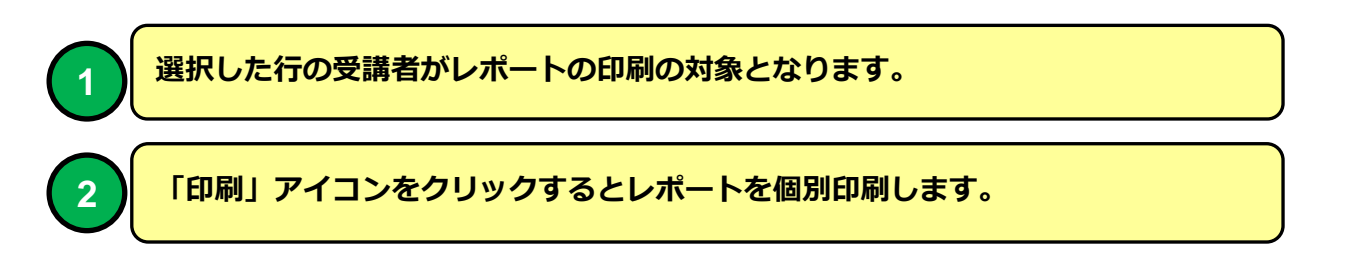

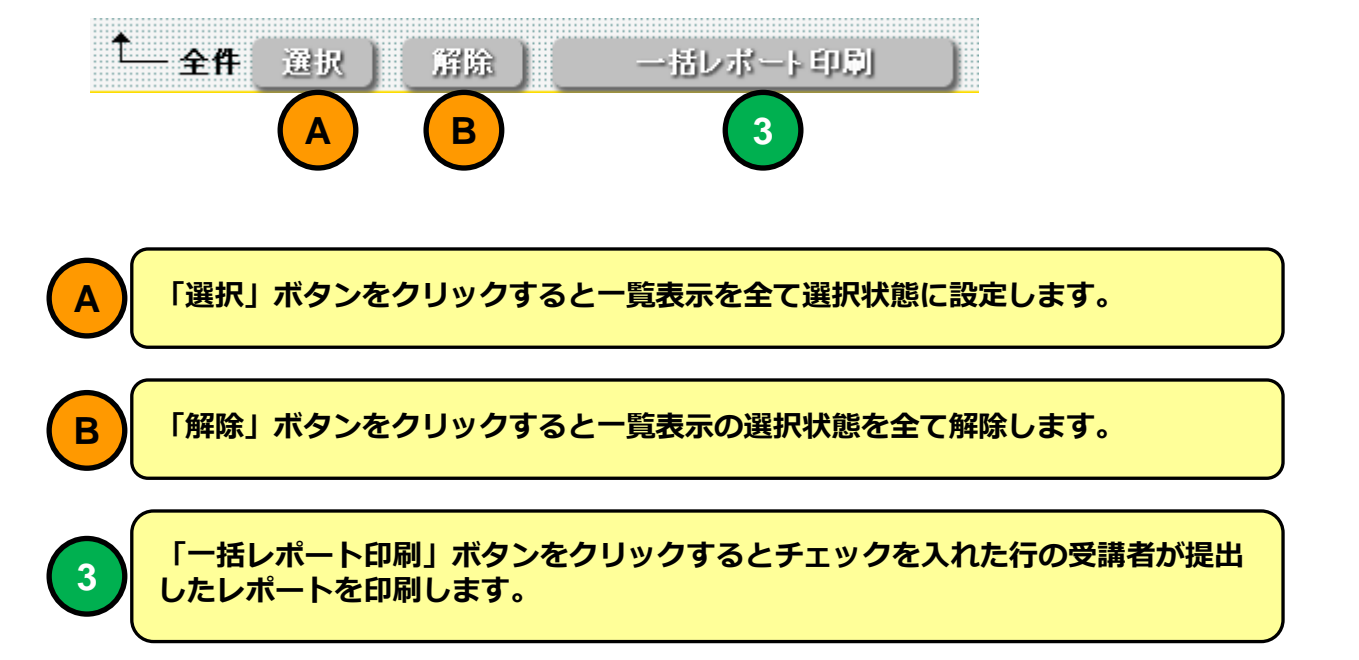